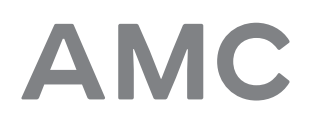

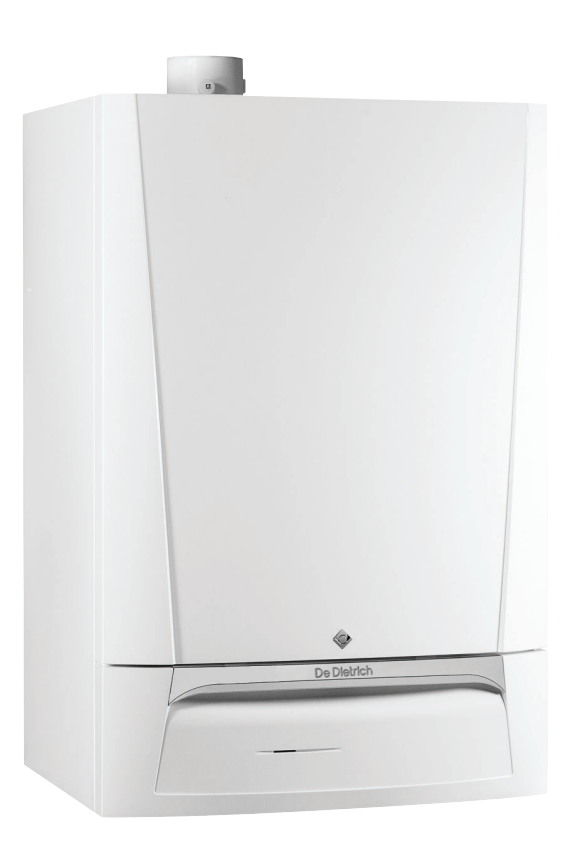

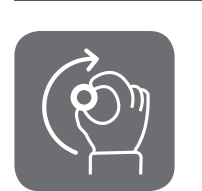

# Brukerhåndbok

Vegghengt kondenskjele for gass

AMC 25/28 BIC AMC 25/39 BIC Diematic Evolution

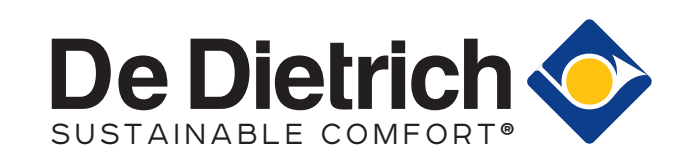

# Kjære kunde

Takk for at du har gått til innkjøp av dette apparatet.

Les veiledningen nøye før du bruker produktet, og oppbevar den på et sikkert sted for senere bruk. For å garantere kontinuerlig sikker og effektiv drift av produktet anbefaler vi å utføre regelmessig vedlikehold på det. Vår service- og kundeserviceavdeling kan hjelpe deg med dette.

Vi håper du får gleden av et produkt som fungerer problemfritt i mange år fremover.

## Innhold

| 1 | <b>Sikke</b><br>1.1 | Generell<br>Anbefali | le sikkerhetshenvisninger                                        | .5         |
|---|---------------------|----------------------|------------------------------------------------------------------|------------|
|   | 1.3                 | Forplikte            | slser                                                            | .7         |
|   |                     | 1.3.1                | Brukerens forpliktelser                                          | .7         |
|   |                     | 1.3.2                | Installatørens forpliktelser                                     | . 8<br>. 8 |
|   |                     | 1.0.0                |                                                                  | .0         |
| 2 | Om d                | lenne hån            | dboken                                                           | .9         |
|   | 2.1                 | Generel              | tt.                                                              | 9          |
|   | 2.2                 | Brukte s             | re dokumentasjon                                                 | 9          |
|   | 2.0                 | 2.3.1                | Symboler som blir brukt i håndboken                              | 9          |
| ~ | Talas               | lales data           |                                                                  | 40         |
| 3 | 3 1                 | Godkien              | ninger                                                           | 10         |
|   | 0.1                 | 3.1.1                | Sertifikat                                                       | 10         |
|   | 3.2                 | Tekniske             | e data                                                           | 10         |
| л | Rock                | rivoleo av           | produktet                                                        | 12         |
| 4 | 4.1                 | Generell             | l beskrivelse                                                    | 13         |
|   | 4.2                 | Beskrive             | else av kontrollpanel                                            | 13         |
|   |                     | 4.2.1                | Kontrollpanelkomponenter                                         | 13         |
|   |                     | 4.2.2<br>4.2.3       | Beskrivelse av startskjermen                                     | 13<br>14   |
|   |                     | 4.2.4                | Definisjon av sone                                               | 15         |
|   |                     | 4.2.5                | Definisjon av aktivitet                                          | 15         |
| 5 | Opera               | asion                |                                                                  | 17         |
| • | 5.1                 | Bruk av              | kontrollpanelet                                                  | 17         |
|   |                     | 5.1.1                | Endre displayinnstillingene                                      | 17         |
|   |                     | 5.1.2<br>5.1.3       | Endre navnet og symbolet for en sone                             | 17         |
|   |                     | 5.1.4                | Slå sentralvarmen på eller av                                    | 18         |
|   | 5.2                 | Komme                | igang                                                            | 18         |
|   | 5.3                 | Driftssta            | ns                                                               | 19         |
|   | 5.4                 | FIOSIDES             | skylleise                                                        | 19         |
| 6 | Innsti              | llinger              |                                                                  | 20         |
|   | 6.1                 | Paramet              |                                                                  | 20         |
|   |                     | 6.1.2                | Innstillinger for utvidelseskretskortet SCB-05                   | 20<br>21   |
|   | 6.2                 | Endre ro             | omtemperaturen i en sone                                         | 22         |
|   |                     | 6.2.1                | Endre driftsmodusen for en sone                                  | 22         |
|   |                     | 6.2.2<br>6.2.3       | Endre romtemperaturen midlertidig                                | 23<br>23   |
|   | 6.3                 | Endre va             | armtvannstemperaturen                                            | 24         |
|   |                     | 6.3.1                | Endre driftsmodusen for varmtvann                                | 24         |
|   |                     | 6.3.2<br>6.3.3       | Øke varmtvannstemperaturen midlertidig                           | 24<br>24   |
|   |                     | 6.3.4                | Tidsinnstillingsprogram for regulering av varmtvannstemperaturen | 24<br>25   |
|   | 6.4                 | Aktivere             | ferieprogrammer for alle sonene                                  | 25         |
| 7 | Vedlil              | kehold               |                                                                  | 27         |
|   | 7.1                 | Generel              | t                                                                | 27         |
|   | 7.2                 | Vedlikeh             | noldsinstrukser                                                  | 27         |
|   | 1.3                 | Páfylling            | l av anlegget                                                    | 27<br>27   |
|   |                     | 7.3.1                | Aktivere den automatiske påfyllingsanordningen                   | ∠≀<br>28   |
|   | 7.4                 | Lufting a            | av sentralvarmesystemet                                          | 28         |
|   | 7.5                 | Tømme                | sentralvarmesystemet                                             | 30         |
| 8 | Feilsø              | øking                |                                                                  | 31         |
|   | 8.1                 | Feilkode             | ۰۰۰۰۰۰۰۰۰۰۰۰۰۰۰۰۰۰۰۰۰۰۰۰۰۰۰۰۰۰۰۰۰۰۰۰۰۰                           | 31         |

|    | 8.2<br>8.3                  | 8.1.1<br>8.1.2<br>8.1.3<br>8.1.4<br>Lese av<br>Problem | Advarsel .<br>Blokkering .<br>Låsesignal .<br>apportering av feilkoder .<br>installatørens navn og telefonnummer .<br>er og løsninger . | 31<br>31<br>31<br>31<br>31<br>31<br>32 |
|----|-----------------------------|--------------------------------------------------------|----------------------------------------------------------------------------------------------------|----------------------------------------|
| 9  | <b>Avfal</b><br>9.1         | <b>lshåndteri</b><br>Kasserir                          | i <b>ng</b>                                                                                                    | <b>33</b><br>33                        |
| 10 | <b>Miljø</b><br>10.1        | Energisp<br>10.1.1                                     | paring                                                                                                    | <b>34</b><br>34<br>34                  |
| 11 | <b>Gara</b><br>11.1<br>11.2 | <b>nti</b><br>Genereli<br>Garantib                     | t<br>betingelser                                                                                                    | <b>35</b><br>35<br>35                  |
| 12 | Tilleg<br>12.1              | <b>Ig</b><br>ErP-infor<br>12.1.1<br>12.1.2             | rmasjon                                                                                                    | <b>37</b><br>37<br>37<br>38            |

AMC

# 1 Sikkerhet

# 1.1 Generelle sikkerhetshenvisninger

| <ul> <li>Fare <ul> <li>Hvis du lukter gass:</li> </ul> </li> <li>1. Ikke bruk åpen ild, ikke røyk og ikke betjen elektriske kontakter eller brytere (dørklokke, lysbryter, motor, lift osv.).</li> <li>2. Steng gasstilførselen.</li> <li>3. Åpne vinduene.</li> <li>4. Evakuer lokalet.</li> <li>5. Ta kontakt med en kvalifisert installatør.</li> </ul> |
|----------------------------------------------------------------------------------------------------|
| <ul> <li>Fare</li> <li>Hvis du lukter røykgass:</li> <li>1. Slå kjelen av.</li> <li>2. Åpne vinduene.</li> <li>3. Evakuer lokalet.</li> <li>4. Ta kontakt med en kvalifisert installatør.</li> </ul>                                                                                                    |
| Advarsel<br>Ikke ta på røykgassrørene. Avhengig av<br>innstillingene til kjelen, kan temperaturen på<br>røykgassrørene overstige 60 °C.                                                                                                    |
| Advarsel<br>Ikke berør radiatorene lenge. Avhengig av<br>innstillingene til kjelen, kan temperaturen på<br>radiatorene overstige 60 °C.                                                                                                    |
| Advarsel<br>Vær forsiktig når du bruker varmtvannet.<br>Avhengig av innstillingene for kjelen kan<br>temperaturen på varmtvannet overstige 65 °C.                                                                                                    |
| Advarsel<br>Din bruk av kjelen og installasjonen som<br>sluttbruker må begrenses til operasjonene som er<br>beskrevet i denne håndboken. Alle andre<br>handlinger må kun utføres av en kvalifisert<br>installatør.                                                                                                    |
| Advarsel<br>Kondensavløpet må ikke byttes eller forsegles.<br>Hvis et kondensnøytraliseringssystem brukes, må<br>systemet rengjøres regelmessig i samsvar med<br>instruksjonene som er gitt av produsenten.                                                                                                    |

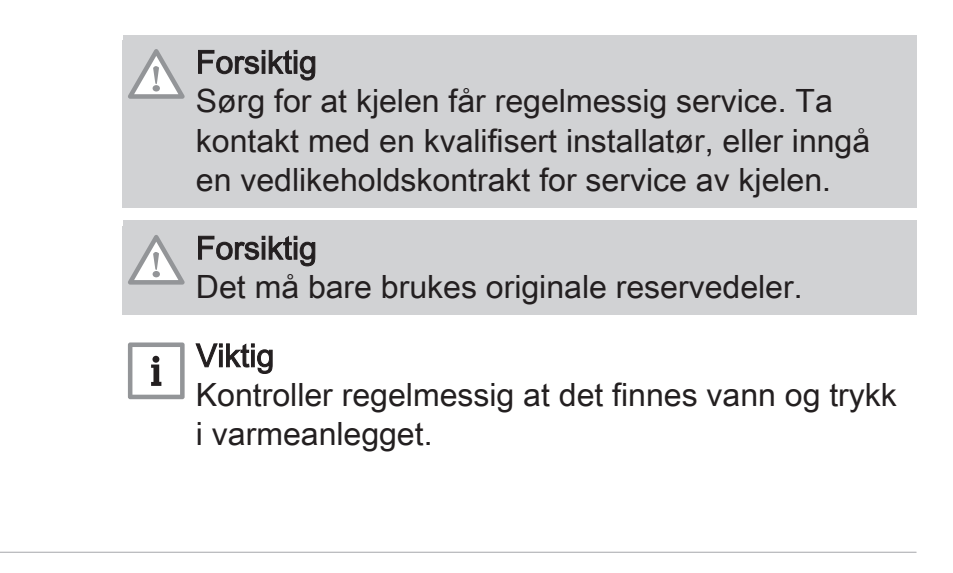

#### 1.2 Anbefalinger

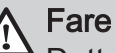

Dette produktet kan brukes av barn fra åtte år og oppover og personer med nedsatt fysisk, sansemessig eller psykisk funksjonsevne eller med manglende erfaring og kunnskap hvis de overvåkes og instrueres i trygg bruk av produktet og forstår farene som er forbundet med produktet. Barn må ikke leke med apparatet. Rengjøring og brukervedlikehold skal ikke utføres av barn uten under oppsyn.

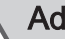

## Advarsel

Installasjon og vedlikehold av kjelen må utføres av en kvalifisert installatør, i samsvar med informasjonen i den medfølgende veiledningen, ellers kan det oppstå farlige situasjoner og/eller personskader.

## Advarsel

Bare kvalifisert personell er autorisert til å montere, installere og vedlikeholde installasjonen.

## Advarsel

Fjerning og deponering av kjelen må utføres av en kvalifisert installatør i samsvar med lokale og nasjonale forskrifter.

## Advarsel

Hvis strømkabelen er skadet, må den erstattes av den opprinnelige produsenten, en godkjent forhandler eller en annen opplært person for å hindre at farlige situasjoner oppstår.

## Fare

Av sikkerhetsgrunner anbefaler vi at du monterer røyk- og CO-varslere på egnede steder i boligen.

|   | <ul> <li>Forsiktig</li> <li>Kontroller at kjelen til enhver tid er tilgjengelig.</li> <li>Kjelen må monteres på et frostfritt område.</li> <li>Hvis strømkabelen er permanent tilkoblet, må du alltid installere en topolet bryter med en åpning på minst 3 mm (EN 60335-1).</li> <li>Tøm kjelen og sentralvarmesystemet hvis du ikke skal bruke hjemmet ditt i en lengre periode og det er mulighet for frost.</li> <li>Frostbeskyttelsen fungerer ikke dersom kjelen er ute av drift.</li> <li>Kjelebeskyttelsen beskytter bare kjelen, ikke systemet.</li> <li>Kontroller vanntrykket i systemet regelmessig. Hvis vanntrykket er lavere enn 0,8 bar, må systemet etterfylles (anbefalt vanntrykk er mellom 1,5 og 2 bar).</li> </ul> |
|---|----------------------------------------------------------------------------------------------------|
| i | Viktig<br>Hold dette dokumentet i nærheten av kjelen.<br>Viktig<br>Instruksjonene og advarslene som er festet på<br>produktet må ikke fjernes eller tildekkes, og de<br>må være lett leselige under hele levetiden til<br>kjelen. Ødelagte eller uleselige merkelapper med<br>instrukser eller advarsler må skiftes umiddelbart<br>ut.                                                                                                    |
| i | <b>Viktig</b><br>Modifikasjoner på kjelen krever skriftlig<br>godkjenning fra <b>De Dietrich</b> .                                                                                                    |

## 1.3 Forpliktelser

## 1.3.1 Brukerens forpliktelser

For å sikre optimal drift av installasjonen, må følgende instrukser følges:

- Alle anvisningene i de veiledningene som følger med apparatet, må leses og etterfølges.
- Bruk kvalifiserte fagpersoner til å utføre installasjon og første igangkjøring.
- Få installatøren til å forklare installasjonen for deg.
- Få påkrevde inspeksjoner og vedlikehold utført av en kvalifisert installatør.
- Brukerveiledningene må oppbevares i god stand på sted i nærheten av apparatet.

## 1.3.2 Installatørens forpliktelser

Installatøren er ansvarlig for installasjonen og første igangkjøring av anlegget. Installatøren må overholde følgende instruksjoner:

- Alle anvisningene i de veiledningene som følger med apparatet, må leses og etterfølges.
- Installer anlegget i overensstemmelse med gjeldende lovgivning og standarder.
- Utfør første igangkjøring og alle nødvendige kontroller.
- Forklar brukeren hvordan anlegget fungerer og betjenes.
- Hvis vedlikehold er nødvendig, påminn brukeren om plikten til å kontrollere apparatet og å holde det i god driftsstand.
- Gi brukeren alle brukerveiledningene.

## 1.3.3 Fabrikantens forpliktelser

Våre produkter blir produsert i samsvar med kravene i de ulike, gjeldende direktivene. De blir derfor levert med **c** merking og alle nødvendige dokumenter. Men hensyn til kvaliteten på våre produkter, arbeider vi kontinuerlig med å forbedre dem. Vi forbeholder oss derfor retten til å endre spesifikasjonene som er oppgitt i dette dokumentet.

Vårt ansvar som produsent kan ikke påberopes i følgende tilfeller:

- Dersom ikke instruksjonene for installasjon og vedlikehold av anlegget ble etterfulgt.
- Dersom ikke instruksjonene for bruk av anlegget ble etterfulgt.
- Feilaktig eller utilstrekkelig vedlikehold av anlegget.

## 2 Om denne håndboken

| 2.1 | Generelt                  |                                                                                                    |
|-----|---------------------------|----------------------------------------------------------------------------------------------------|
|     |                           | Denne veiledningen er beregnet på sluttbrukeren av en AMC -kjel.<br><b>Viktig</b><br>Veiledningen er også tilgjengelig på vår hjemmeside.     |
| 2.2 | Ytterligere dokumentasjon |                                                                                                    |
|     |                           | Følgende dokumentasjon er tilgjengelig i tillegg til denne håndboken: <ul> <li>Installasjons- og servicehåndbok</li> </ul>                    |
| 2.3 | Brukte symboler           |                                                                                                    |
|     |                           | 2.3.1 Symboler som blir brukt i håndboken                                                                                                    |
|     |                           | Denne håndboken inneholder spesielle instruksjoner, merket med<br>spesifikke symboler. Vær ekstra oppmerksom når disse symbolene er<br>brukt. |
|     |                           | Fare<br>Risiko for farlige situasjoner som kan resultere i alvorlige<br>personskade.                                                          |
|     |                           | Advarsel<br>Risiko for farlige situasjoner som kan resultere i lettere<br>personskade.                                                        |
|     |                           | A Forsiktig Risiko for materielle skader.                                                                                                    |
|     |                           | <b>i</b> Viktig<br>Merk: viktig informasjon.                                                                                                  |
|     |                           | Be Referanse til andre håndbøker eller sider i denne håndboken.                                                                               |

## 3 Tekniske data

## 3.1 Godkjenninger

### 3.1.1 Sertifikat

| Tab.1 | Sertifikat |
|-------|------------|
| 100.1 | oortinitat |

| CE-identifikasjonsnummer         | PIN 0063CR3604                                                                           |
|----------------------------------|------------------------------------------------------------------------------------------|
| Klasse NOx <sup>(1)</sup>        | 6                                                                                        |
| Type røykgasstilkobling          | B <sub>23</sub> , B <sub>23P</sub> , B <sub>33</sub> <sup>(2)</sup>                      |
|                                  | $C_{13(X)}, C_{33(X)}, C_{43P}, C_{53(X)}, C_{63(X)}, C_{93(X)},$                        |
|                                  | C <sub>(10)3(X)</sub> , C <sub>(12)3(X)</sub>                                            |
| (1) EN 15502-1                   |                                                                                          |
| (2) Ved installasjon av en kjele | e med tilkoblingstype B <sub>23</sub> , B <sub>23P</sub> , B <sub>33</sub> , senkes kje- |
| lens IP-kapasitet til IP20.      |                                                                                          |

### 3.2 Tekniske data

### Tab.2 Generelt

| AMC                                               |            |    | 25/28 BIC          | 25/39 BIC          |
|---------------------------------------------------|------------|----|--------------------|--------------------|
| Nominell effekt (Pn) for sentralvarmedrift (80/60 | min.–maks. | kW | 5.0 - 24.8<br>19 9 | 7.0 - 24.8<br>24.8 |
| Nominell effekt (Pn) for varmtvannsdrift          | min.–maks. | kW | 5.0 - 29.1<br>29.1 | 7.0 - 38.5         |
| (1) Fabrikkinnstilling                            |            |    | - ,                | , -                |

### Tab.3 Detaljer om gass og røykgass

| AMC                                    |                     |                   | 25/28 BIC   | 25/39 BIC   |
|----------------------------------------|---------------------|-------------------|-------------|-------------|
| Gassforbruk G20 (H-gass)               | minmaks.            | m <sup>3</sup> /h | 0.55 - 3.10 | 0.77 - 4.11 |
| Gassforbruk G25 (L-gass)               | minmaks.            | m <sup>3</sup> /h | 0.64 - 3.61 | 0.90 - 4.78 |
| Gassforbruk G230 (HM-gass)             | minmaks.            | m <sup>3</sup> /h | 0.42 - 2.38 | 0.53 - 3.16 |
| Gassforbruk G31 (propan)               | minmaks.            | m <sup>3</sup> /h | 0.24 - 1.20 | 0.30 - 1.59 |
| Årlig NOx-utslipp G20 (H-gass) EN15502 | O <sub>2</sub> = 0% | ppm               | 16          | -           |
| Årlig NOx-utslipp G20 (H-gass) EN15502 | H                   | mg/kWt            | 28          | 46          |
| Årlig NOx-utslipp G20 (H-gass) EN15502 | H <sub>s</sub>      | mg/kWt            | 25          | 41          |

### Tab.4 Data for sentralvarmekrets

| AMC                    |       |     | 25/28 BIC | 25/39 BIC |
|------------------------|-------|-----|-----------|-----------|
| Vanninnhold            |       | I   | 1,8       | 2,4       |
| Driftstrykk vann (PMS) | maks. | bar | 3,0       | 3,0       |
| Vanntemperatur         | maks. | °C  | 110,0     | 110,0     |
| Driftstemperatur       | maks. | °C  | 90,0      | 90,0      |

### Tab.5 Varmtsvannskretsdata

| AMC                                                   |       | 25/28 BIC | 25/39 BIC |
|-------------------------------------------------------|-------|-----------|-----------|
| Spesifikk strømningshastighet D for varmtvann (60 °C) | l/min | 8,2       | 11        |
| Spesifikk strømningshastighet D for varmtvann (40°C)  | l/min | 20        | 24        |

| AMC                                                              |       |       | 25/28 BIC | 25/39 BIC |  |
|------------------------------------------------------------------|-------|-------|-----------|-----------|--|
| Terskel for strømningshastighet <sup>(1)</sup>                   | maks. | l/min | 0         | 0         |  |
| Driftstrykk (Pmw)                                                |       | bar   | 8         | 8         |  |
| (1) Min. vannmengde som kommer ut av kranen for å starte kjelen. |       |       |           |           |  |

### Tab.6 Elektriske data

| AMC                          |       |    | 25/28 BIC | 25/39 BIC |
|------------------------------|-------|----|-----------|-----------|
| Tilførselsspenning           |       | V~ | 230       | 230       |
| Strømforbruk–full belastning | maks. | W  | 125<br>68 | 146<br>71 |
| (1) Fabrikkinnstilling.      |       |    |           |           |

### Tab.7 Andre data

| AMC             |    | 25/28 BIC | 25/39 BIC |
|-----------------|----|-----------|-----------|
| Totalvekt (tom) | kg | 65        | 60        |

### Tab.8 Tekniske parametre

| AMC                                                                                                    |                           |        | 25/28 BIC | 25/39 BIC |
|----------------------------------------------------------------------------------------------------|---------------------------|--------|-----------|-----------|
| Kondenserende kjele                                                                                    |                           |        | Ja        | Ja        |
| Lavtemperaturkjele <sup>(1)</sup>                                                                      |                           |        | Nei       | Nei       |
| B1-kjele                                                                                               |                           |        | Nei       | Nei       |
| Kraftvarmeanlegg til romoppvarming                                                                     |                           |        | Nei       | Nei       |
| Kombinert varmeapparat                                                                                 |                           |        | Ja        | Ja        |
| Merket varmeeffekt                                                                                     | Nominell nytteef-<br>fekt | kW     | 25        | 35        |
| Utnyttbar varmeeffekt ved nominell varmeef-<br>fekt og drift ved høy temperatur <sup>(2)</sup>         | $P_4$                     | kW     | 24,8      | 24,8      |
| Utnyttbar varmeeffekt ved 30 % av merket var-<br>meeffekt og lav temperaturinnstilling <sup>(1)</sup>  | <i>P</i> <sub>1</sub>     | kW     | 8,3       | 8,2       |
| Sesongbasert energieffektivitet av romoppvar-<br>ming                                                  | $\eta_s$                  | %      | 94        | 92        |
| Utnyttbar effektivitet ved merket varmeeffekt og høy temperaturinnstilling <sup>(2)</sup>              | $\eta_4$                  | %      | 89,4      | 87,8      |
| Utnyttbar effektivitet ved 30 % av merket var-<br>meeffekt og lav temperaturinnstilling <sup>(1)</sup> | $\eta_1$                  | %      | 99,2      | 99,6      |
| Tilleggsforbruk av elektrisitet                                                                        |                           |        |           |           |
| Full belastning                                                                                        | elmax                     | kW     | 0,037     | 0,028     |
| Delvis belastning                                                                                      | elmin                     | kW     | 0,017     | 0,018     |
| Beredskapsmodus                                                                                        | P <sub>SB</sub>           | kW     | 0,004     | 0,004     |
| Andre elementer                                                                                        |                           |        |           |           |
| Varmetap i beredskapsmodus                                                                             | P <sub>stby</sub>         | kW     | 0,071     | 0,071     |
| Strømforbruk tenningsbrenner                                                                           | P <sub>ign</sub>          | kW     | -         | -         |
| Årlig energiforbruk                                                                                    | Q <sub>HE</sub>           | GJ     | 76        | 78        |
| Lydnivå, innendørs                                                                                     | L <sub>WA</sub>           | dB (A) | 52        | 46        |
| Utslipp av nitrogenoksider                                                                             | NO <sub>X</sub>           | mg/kWt | 25        | 41        |
| Parametre for varmtvannsbereder                                                                        |                           |        |           |           |
| Angitt belastningsprofil                                                                               |                           |        | XXL       | В         |
| Daglig strømforbruk                                                                                    | Q <sub>elec</sub>         | kWt    | 0,293     | 0,294     |
| Årlig strømforbruk                                                                                     | AEC                       | kWt    | 64        | 65        |
| Energieffektivitet ved vannoppvarming                                                                  | $\eta_{wh}$               | %      | 77        | 80        |

### 3 Tekniske data

| AMC                                                                                                    |                   |     | 25/28 BIC | 25/39 BIC |
|----------------------------------------------------------------------------------------------------|-------------------|-----|-----------|-----------|
| Daglig drivstofforbruk                                                                                                    | Q <sub>fuel</sub> | kWt | 31,083    | 30,072    |
| Årlig drivstofforbruk                                                                                                    | AFC               | GJ  | 25        | 24        |
| <ul> <li>(1) Lav temperatur betyr 30 °C for kondenserende kjeler, 37 °C for lavtemperaturkjeler og 50 °C (ved varmeinnløpet) for andre varmeapparater.</li> <li>(2) Drift ved høy temperatur betyr 60 °C returtemperatur ved innløpet til varmeapparatet, og 80 °C matetemperatur ved utløpet til varmeapparatet.</li> </ul> |                   |     |           |           |

| , CT. | Se |
|-------|----|
|       | Se |

Se baksiden av denne veiledningen for kontaktinformasjon.

## 4 Beskrivelse av produktet

### 4.1 Generell beskrivelse

Kjelen AMC er en veggmontert gasskjele med følgende egenskaper:

- Høyeffektiv oppvarming
- Lite forurensende utslipp
- Automatisk etterfyllingsenhet
- Elektronisk kontrollpanel av høy kvalitet
- Enklere installasjon og tilkobling takket være monteringsrammen som leveres med apparatet.

Følgende kjeletyper er tilgjengelige:

| Туре          | Modus                                   |
|---------------|-----------------------------------------|
| AMC 25/28 BIC | Varme og varmtvannsproduksjon med inte- |
| AMC 25/39 BIC | grert bereder.                          |

### 4.2 Beskrivelse av kontrollpanel

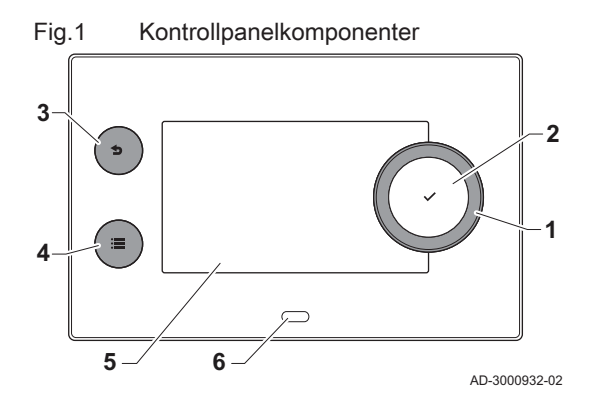

### 4.2.1 Kontrollpanelkomponenter

- 1 Dreiebryter for å velge flis, meny eller innstilling
- 2 Trykk på knappen 🗸 for å bekrefte valget
- 3 Tilbakeknapp **5**:
  - Kort knappetrykk: Gå tilbake til forrige nivå eller forrige meny
     Langt knappetrykk: Gå tilbake til startskjermen
- 4 Menyknapp ≔ for å gå til hovedmenyen
- 5 Display
- 6 Status-LED

### 4.2.2 Beskrivelse av startskjermen

Denne skjermen vises automatisk etter oppstart av apparatet. Kontrollpanelet går automatisk i hvilemodus (svart skjerm) hvis skjermen ikke berøres i løpet av 5 minutter. Trykk på en av knappene på kontrollpanelet for å aktivere skjermen på nytt.

Du kan navigere fra en hvilken som helst meny til startskjermen ved å trykke på tilbakeknappen **5** i flere sekunder.

Flisene på startskjermen gir raskt tilgang til de tilsvarende menyene. Bruk dreiebryteren til å navigere til den menyen du er interessert i, og trykk på knappen ✔ for å bekrefte valget.

- 1 Fliser: den valgte flisen merkes
- 2 Dato og klokkeslett | Navn på skjermen (faktisk posisjon i menyen)
- 3 Informasjon om den valgte flisen
- 4 Feilindikator (synlig bare hvis en feil er funnet)
- 5 Ikon som viser navigasjonsnivået:

  - 🛓 : Brukernivå
  - 📲: Installatørnivå

Installatørnivået er beskyttet av en tilgangskode. Når dette nivået er aktivt, endres statusen for flisen [] ] fra Av til På.

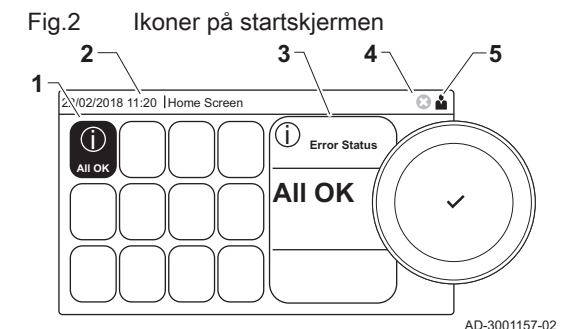

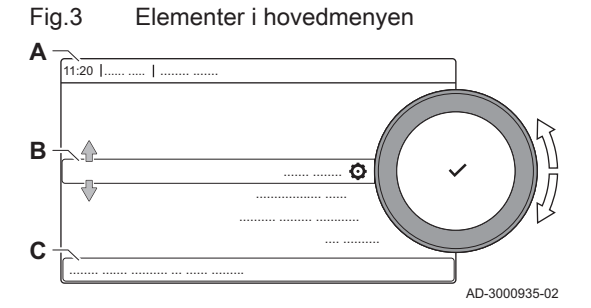

### 4.2.3 Beskrivelse av hovedmenyen

Du kan navigere fra en hvilken som helst meny til hovedmenyen ved å trykke på menyknappen ≔. Antall tilgjengelige menyer avhenger av tilgangsnivået (bruker eller installatør).

- A Dato og klokkeslett | Navn på skjermen (faktisk posisjon i menyen)
- **B** Tilgjengelige menyer
- C Kort forklaring til den valgte menyen

| Tab.9 | Tilgjengelige menyer for brukeren 🛔 |
|-------|-------------------------------------|
|-------|-------------------------------------|

| Beskrivelse         | Ikon |
|---------------------|------|
| Systeminnstillinger | 0    |
| Versjonsinformasjon | i    |

### Betydningen til ikonene på skjermen

| Tab.10                                                                                                    | lkoner                                                                                                    |
|----------------------------------------------------------------------------------------------------|----------------------------------------------------------------------------------------------------|
| lkon                                                                                                    | Beskrivelse                                                                                                    |
| <b></b>                                                                                                    | Brukermeny: Brukernivåparametere kan konfigureres.                                                                 |
| R                                                                                                    | Installatørmeny: Installatørnivåparametere kan konfigureres.                                                       |
| i                                                                                                    | Informasjonsmeny: Visning av forskjellige verdier.                                                                 |
| Ō                                                                                                    | Systeminnstillinger: Systemparametere kan konfigureres.                                                            |
| ్                                                                                                    | Feilindikator.                                                                                                    |
| <u>À</u>                                                                                                    | Gasskjeleindikator.                                                                                                |
|                                                                                                    | Varmtvannstank er koblet til.                                                                                      |
| <b>â</b> n <sup>₿</sup>                                                                                                    | Utetemperaturføleren er koblet til.                                                                                |
| ₽ <u></u>                                                                                                    | Kjelenummer i kaskadesystem.                                                                                       |
| <u>نة</u>                                                                                                    | Solvarmeberederen er på, og kjelens varmenivå vises.                                                               |
| 11111                                                                                                    | Sentralvarmedrift er aktivert.                                                                                     |
| JHHI                                                                                                    | Sentralvarmedrift er deaktivert.                                                                                   |
| -                                                                                                    | Varmtvannsdrift er aktivert.                                                                                       |
|                                                                                                    | Varmtvannsdrift er deaktivert.                                                                                     |
| ٨                                                                                                    | Brenneren er på.                                                                                                   |
| K                                                                                                    | Brenneren er av.                                                                                                   |
| F                                                                                                    | Brennerens effektnivå (1 til 5 bar, hver stolpe representerer 20 % effekt).                                        |
|                                                                                                    | Pumpen er i drift.                                                                                                 |
| IM                                                                                                    | Treveisventil-indikator.                                                                                           |
| <b>b</b> ar                                                                                                    | Visning av systemvanntrykket.                                                                                      |
|                                                                                                    | Pipefeiingsmodus er aktivert (forsert full belastning eller lav belastning for -måling).                           |
| ECO                                                                                                    | Energisparingsmodus er aktivert.                                                                                   |
| R                                                                                                    | Varmtvannsforsterkning er aktivert.                                                                                |
| to the second second se | Tidsinnstillingsprogram er aktivert: Romtemperaturen reguleres av et tidsinnstillingsprogram.                      |
| 6                                                                                                    | Manuell modus er aktivert: Romtemperaturen er stilt inn på en fast innstilling.                                    |
| ₽ <sup>©</sup>                                                                                                    | Midlertidig overskriving av tidsinnstillingsprogrammet er aktivert: Romtemperaturen endres midlertidig.            |
| (Î)                                                                                                    | Ferieprogrammet (inkludert frostbeskyttelse) er aktivt: Romtemperaturen senkes i ferieperioden for å spare energi. |
| <b>A</b>                                                                                                    | Frostbeskyttelse er aktivert: Beskytt kjelen og anlegget mot frost om vinteren.                                    |
| علا<br>علا                                                                                                    | Kontaktinformasjon for installatør vises eller kan fylles ut.                                                      |

Tab.11 Ikoner - soner

| Ikon                                      | Beskrivelse                    |
|-------------------------------------------|--------------------------------|
| ۲                                         | Ikon for alle soner (grupper). |
| Ne na na na na na na na na na na na na na | Stueikon.                      |
|                                           | Kjøkkenikon.                   |
| ц                                         | Soveromsikon.                  |
| <b>V</b> ât                               | Arbeidsrom-ikon.               |
|                                           | Kjellerikon.                   |

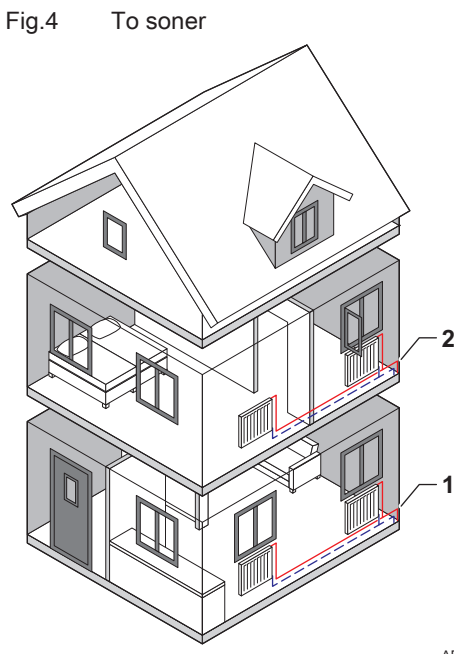

### 4.2.4 Definisjon av sone

Sonen er uttrykket som brukes om de ulike hydraulikkretsene CIRCA, CIRCB og så videre. Sonen betegner flere områder i bygningen som forsynes gjennom den samme kretsen.

Tab.12 Eksempel på to soner

|   | Sone   | Fabrikknavn |
|---|--------|-------------|
| 1 | Sone 1 | CIRCA       |
| 2 | Sone 2 | CIRCB       |

## For ytterligere informasjon, se

Endre navnet og symbolet for en sone, side 17

AD-3001404-01

### 4.2.5 Definisjon av aktivitet

Aktivitet er uttrykket som brukes ved programmering av tidsvinduer i et tidsinnstillingsprogram. Tidsinnstillingsprogrammet stiller inn romtemperaturen for ulike aktiviteter i løpet av dagen. Et temperatursettpunkt er knyttet til hver aktivitet. Den siste aktiviteten for en dag er gyldig til den første aktiviteten neste dag.

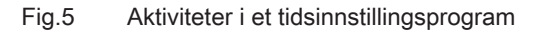

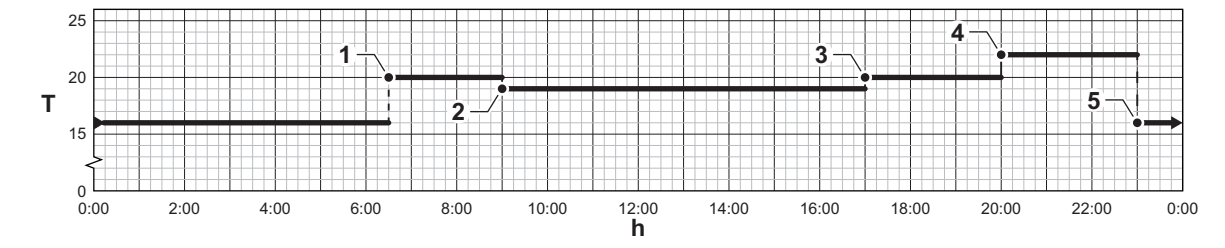

1

2 3 4

5

AD-3001403-01

### Tab.13 Eksempel på aktiviteter

| Start på aktivitet | Aktivitet  | Temperatursettpunkt |
|--------------------|------------|---------------------|
| 6.30               | Morgen     | 20 °C               |
| 9.00               | Borte      | 19 °C               |
| 17.00              | Hjemme     | 20 °C               |
| 20.00              | Kveld      | 22 °C               |
| 23.00              | Hvilemodus | 16 °C               |

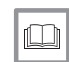

**For ytterligere informasjon, se** Endre navn på en aktivitet, side 17

## 5 Operasjon

### 5.1 Bruk av kontrollpanelet

### 5.1.1 Endre displayinnstillingene

- 1. Trykk på ≔-knappen.
- Trykk på knappen ✓ for å bekrefte valget.
- 3. Bruk dreiebryteren til å velge Systeminnstillinger Q.
- 4. Trykk på knappen ✓ for å bekrefte valget.
- 5. Utfør én av operasjonene som er beskrevet i tabellen nedenfor:

### Tab.14 Displayinnstillinger

| Menyen Systeminnstillinger    | Innstillinger                                                       |
|-------------------------------|---------------------------------------------------------------------|
| Still inn dato og klokkeslett | Angi gjeldende dato og tid                                          |
| Velg land og språk            | Velg land og språk                                                  |
| Sommertid                     | Aktiver eller deaktiver sommertid                                   |
| Installatøropplysninger       | Les av navn og telefonnummer til installatøren                      |
| Angi navn på varmeaktivitet   | Opprett navn for aktivitetene i tidsinnstillingsprogrammet          |
| Still inn skjermlysstyrke     | Juster lysstyrken på skjermen                                       |
| Still inn klikkelyd           | Aktiver eller deaktiver klikkelyden på dreiebryteren                |
| Lisensinformasjon             | Les av detaljert lisensinformasjon fra enhetsplattformapplikasjonen |

### 5.1.2 Endre navnet og symbolet for en sone

Sonene har et fabrikksymbol og et fabrikknavn. Du kan endre navnet og symbolet for en sone.

- 1. Velg flisen for sonen du ønsker å endre.
- Trykk på knappen ✓ for å bekrefte valget.
- 3. Bruk dreiebryteren til å velge **O Sonekonfigurasjon**
- 4. Trykk på knappen ✔ for å bekrefte valget.
- 5. Bruk dreiebryteren til å velge Brukervennlig navn
- 6. Trykk på knappen ✔ for å bekrefte valget.
  - ⇒ Et tastatur med bokstaver, tall og symboler åpnes.
- 7. Endre navn på sonen (maksimum 20 tegn):
  - 7.1. Velg en bokstav, et tall eller en handling med dreiebryteren.
  - 7.2. Velg 🗲 for å slette en bokstav, et tall eller et symbol.
  - 7.3. Trykk på ✓-knappen for å bekrefte eller gjenta en bokstav, et tall eller et symbol.
  - 7.4. Velg for å legge til et mellomrom.
- 8. Velg tegnet ✓ på skjermen når navnet er fullført.
- 9. Trykk på knappen ✓ for å bekrefte valget.
- 10. Bruk dreiebryteren til å velge Ikonvisning sone.
- 11. Trykk på knappen ✓ for å bekrefte valget.
- ⇔ Alle tilgjengelige ikoner vises på displayet.
- 12. Bruk dreiebryteren til å velge ønsket symbol for sonen.
- Trykk på knappen ✓ for å bekrefte valget.

For ytterligere informasjon, se Definisjon av sone, side 15

### 5.1.3 Endre navn på en aktivitet

Du kan endre navnene på aktivitetene i tidsinnstillingsprogrammet.

Fig.6 Valg av bokstav

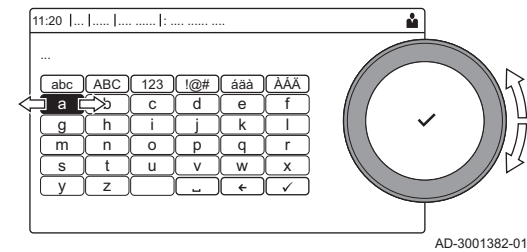

Fig.7 Bekreft tegn

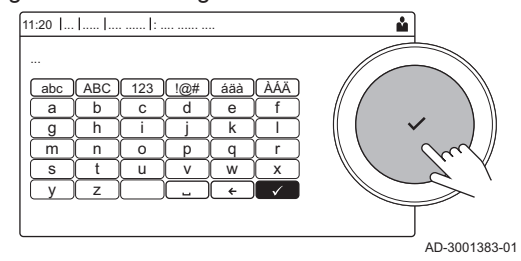

- 1. Trykk på ≔-knappen.
- 2. Bruk dreiebryteren til å velge Systeminnstillinger Q.
- 3. Trykk på knappen ✔ for å bekrefte valget.
- 4. Bruk dreiebryteren til å velge Angi navn på varmeaktivitet.
- 5. Trykk på knappen ✓ for å bekrefte valget.
  - ⇒ En liste over 6 aktiviteter og standardnavnene deres vises:

| Aktivitet 1 | Hvilemodus |
|-------------|------------|
| Aktivitet 2 | Hjemme     |
| Aktivitet 3 | Borte      |
| Aktivitet 4 | Morgen     |
| Aktivitet 5 | Kveld      |
| Aktivitet 6 | Tilpasset  |

- 6. Velg en aktivitet med dreiebryteren.
- 7. Trykk på knappen ✔ for å bekrefte valget.
  - ⇒ Et tastatur med bokstaver, tall og symboler åpnes.
- 8. Endre navn på aktiviteten:
  - 8.1. Trykk på dreiebryteren ✔ for å gjenta en bokstav, et tall eller et symbol.
  - 8.2. Velg 🗲 for å slette en bokstav, et tall eller et symbol.
  - 8.3. Velg I for å legge til et mellomrom.
- 9. Velg tegnet ✓ på skjermen når navnet er fullført.
- 10. Trykk på knappen ✓ for å bekrefte valget.

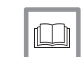

For ytterligere informasjon, se

Definisjon av aktivitet, side 15

#### 5.1.4 Slå sentralvarmen på eller av

Du kan slå av kjelens sentralvarmefunksjon for å spare energi, for eksempel om sommeren.

- 1. Velg flisen [
- Trykk på knappen ✓ for å bekrefte valget.
- 3. Bruk dreiebryteren til å velge På/av SV-funksjon.
- 4. Trykk på knappen ✓ for å bekrefte valget.
- 5. Bruk dreiebryteren til å velge følgende innstilling:
  - 5.1. Av for å slå av sentralvarmefunksjonen.
  - 5.2. På for å slå på sentralvarmefunksjonen igjen.

### Viktia

i Frostbeskyttelsen er ikke tilgjengelig når sentralvarmefunksjonen er slått av.

Trykk på knappen ✓ for å bekrefte valget.

#### 5.2 Komme i gang

Start opp kjelen som følger:

- 1. Åpne gasskranen på kjelen.
- 2. Slå på kjelen.
- 3. Slå på kjelen ved å bruke av/på-bryteren.
- ⇒ Kjelen vil starte en automatisk luftesyklus som varer omtrent 3 minutter.
- 4. Kontroller vanntrykket i sentralvarmeanlegget på displayet til kontrollpanelet. Ved behov kan du fylle vann på sentralvarmesystemet.

Kjelens aktive driftstilstand vises av statussignalet på kontrollpanelet.

For ytterligere informasjon, se

Påfylling av anlegget, side 27

### 5.3 Driftsstans

Slå av kjelen på følgende måte:

- 1. Slå av kjelen med på/av-bryteren.
- 2. Steng gasstilførselen.
- 3. Sørg for å hindre frost i anlegget.
  - Slå ikke av kjelen hvis ikke anlegget kan holdes frostfritt.

### 5.4 Frostbeskyttelse

### Forsiktig

- Slå av kjelen og tøm den og sentralvarmeanlegget hvis du ikke skal bruke boligen eller bygningen en lengre periode og det er mulighet for frost
- Frostbeskyttelsen fungerer ikke dersom kjelen er ute av drift.
- Den innebygde kjelebeskyttelsen er bare aktivert for kjelen, ikke for systemet og radiatorene.
- Åpne ventilene på alle radiatorene som er koblet til systemet.

Sett temperaturkontrollen lavt, for eksempel til 10 °C.

Hvis temperaturen i sentralvarmevannet i kjelen synker for lavt, vil den innebygde kjelebeskyttelsen aktiveres. Dette systemet fungerer som følger:

- Hvis vanntemperaturen er lavere enn 7 °C, slås kjelen på.
- Hvis vanntemperaturen er lavere enn 4 °C, vil kjelen slås på.
- Hvis anleggstemperaturen er høyere enn 10 °C, slås kjelen av, og sirkulasjonspumpen fortsetter å kjøre en kortere periode.

En ekstern føler kan kobles til kjelen for å hindre å hindre at anlegget og radiatorene fryser på steder som er utsatt for frost (for eksempel i en garasje).

# 6 Innstillinger

### 6.1 Parameterliste

### 6.1.1 CU-GH08 styreenhetinnstillinger

Alle tabellene viser fabrikkinnstillingen for parameterne.

i Viktig

Tabellene viser også en liste over parametere som bare gjelder hvis kjelen brukes i kombinasjon med annet utstyr.

### Tab.15 Navigering på grunnleggende installatørnivå

| Nivå                                                                                                    | Menybane                                                                                        |  |  |
|----------------------------------------------------------------------------------------------------|-------------------------------------------------------------------------------------------------|--|--|
| Grunninstallatør                                                                                                    | = > Installasjonsoppsett > CU-GH08 > Undermeny (1) > Parametere, tellere, signaler > Parametere |  |  |
| (1) Se kolonnen "Undermeny" i neste tabell for riktig navigering. Parameterne er gruppert i spesifikke funksjonaliteter. |                                                                                                 |  |  |

| Tab.16 | Fabrikkinnstillinger     | på | arunnleagende | innstallatørnivå |
|--------|--------------------------|----|---------------|------------------|
| 100.10 | r abrittani ibtilli igoi | pu | grannoggenae  | innotanatorniva  |

| Kode  | Visningstekst               | Beskrivelse                                                                                           | Område                                                                 | Undermeny           | 25/28<br>BIC | 25/39<br>BIC |
|-------|-----------------------------|----------------------------------------------------------------------------------------------------|------------------------------------------------------------------------|---------------------|--------------|--------------|
| AP016 | På/av SV-<br>funksjon       | Aktiver eller deaktiver behandling av sentralvarmebehov                                               | 0 = Av<br>1 = På                                                       | Gassfyrt<br>apparat | 1            | 1            |
| AP073 | Sommer Vinter               | Utetemperatur: øvre grense for<br>oppvarming                                                          | 10 °C - 30 °C                                                          | Utetempera<br>tur   | 22           | 22           |
| AP074 | Forser<br>sommermodus       | Oppvarmingen er stoppet.<br>Varmtvann opprettholdes. Forser<br>sommermodus                            | 0 = Av<br>1 = På                                                       | Utetempera<br>tur   | 0            | 0            |
| CP010 | Ttur refverdi<br>sone       | Referanseverdi for turtemperatur i<br>sone. Brukes når sonen er stilt inn<br>på en fast turtemperatur | 0 °C - 90 °C                                                           | Direkte<br>sone     | 80           | 80           |
| CP080 | T rom brukerakt.            | Referanseverdi for romtemperatur aktivitet brukersone                                                 | 5 °C - 30 °C                                                           | Direkte<br>sone     | 16           | 16           |
| CP081 | T rom brukerakt.            | Referanseverdi for romtemperatur aktivitet brukersone                                                 | 5 °C - 30 °C                                                           | Direkte<br>sone     | 20           | 20           |
| CP082 | T rom brukerakt.            | Referanseverdi for romtemperatur aktivitet brukersone                                                 | 5 °C - 30 °C                                                           | Direkte<br>sone     | 6            | 6            |
| CP083 | T rom brukerakt.            | Referanseverdi for romtemperatur aktivitet brukersone                                                 | 5 °C - 30 °C                                                           | Direkte<br>sone     | 21           | 21           |
| CP084 | T rom brukerakt.            | Referanseverdi for romtemperatur aktivitet brukersone                                                 | 5 °C - 30 °C                                                           | Direkte<br>sone     | 22           | 22           |
| CP085 | T rom brukerakt.            | Referanseverdi for romtemperatur aktivitet brukersone                                                 | 5 °C - 30 °C                                                           | Direkte<br>sone     | 20           | 20           |
| CP200 | Man.<br>soneRomTemp<br>Ref. | Manuell innstilling av<br>referanseverdi for romtemperatur<br>for sonen                               | 5 °C - 30 °C                                                           | Direkte<br>sone     | 20           | 20           |
| CP320 | DriftSoneModus              | Driftsmodus for sonen                                                                                 | 0 = Tidsplan<br>1 = Manuell<br>2 = Frostbeskyttelse<br>3 = Midlertidig | Direkte<br>sone     | 1            | 1            |
| CP510 | Midlertid.<br>innst.rom     | Midlertidig romreferanseverdi per sone                                                                | 5 °C - 30 °C                                                           | Direkte<br>sone     | 20           | 20           |
| CP550 | Sone, ildsted               | Ildstedmodus er aktiv                                                                                 | 0 = Av<br>1 = På                                                       | Direkte<br>sone     | 0            | 0            |

| Kode  | Visningstekst           | Beskrivelse                                             | Område                                                                                                    | Undermeny                                    | 25/28<br>BIC | 25/39<br>BIC |
|-------|-------------------------|---------------------------------------------------------|----------------------------------------------------------------------------------------------------|----------------------------------------------|--------------|--------------|
| CP660 | Ikonvisning<br>sone     | Valg av ikon for visning av denne<br>sonen              | 0 = Ingen<br>1 = Alle<br>2 = Soverom<br>3 = Stue<br>4 = Kontor<br>5 = Utendørs<br>6 = Kjøkken<br>7 = Kjeller<br>8 = Svømmebasseng<br>9 = Varmtvannstank<br>10 = El. varmtvannstank<br>11 = Lagdelt varmtv-tank<br>12 = Intern kjeletank<br>13 = Tidsprogram | Direkte<br>sone                              | 3            | 3            |
| DP060 | VV tidsprogr.<br>valgt  | Tidsprogram valgt for VV.                               | 0 = Tidsplan 1<br>1 = Tidsplan 2<br>2 = Tidsplan 3<br>3 = Kjøling                                                                                                    | Internt<br>varmtvann                         | 0            | 0            |
| DP070 | Innstilt komfort<br>VV  | Innstilt komforttemperatur fra varmtvannsberederen      | 40 °C - 65 °C                                                                                                    | Internt<br>varmtvann<br>Internt<br>varmtvann | 60           | 60           |
| DP200 | VV-modus                | VV-primærdriftsmodus nåværende<br>driftsinnstilling     | 0 = Tidsplan<br>1 = Manuell<br>2 = Frostbeskyttelse<br>3 = Midlertidig                                                                                                    | Internt<br>varmtvann                         | 0            | 0            |
| DP337 | VV-ref.verdi<br>f.ferie | Temperaturinnstilling for ferie fra varmtvannsberederen | 10 °C - 60 °C                                                                                                    | Internt<br>varmtvann                         | 10           | 10           |

### 6.1.2 Innstillinger for utvidelseskretskortet SCB-05

i Vil

**Viktig** Tabellen viser fabrikkinnstillingen for parameterne.

### Tab.17 Navigering på brukernivå

| Nivå                                                                                                    | Menysti                                                                                        |  |
|----------------------------------------------------------------------------------------------------|------------------------------------------------------------------------------------------------|--|
| Bruker / Installatør                                                                                                    | = > Installasjonsoppsett > SCB-05 > Undermeny (1) > Parametere, tellere, signaler > Parametere |  |
| (1) Se kolonnen "Undermeny" i neste tabell for riktig navigering. Parameterne er gruppert i spesifikke funksjonaliteter. |                                                                                                |  |

### Tab.18 Fabrikkinnstillinger på brukernivå

| Kode  | Visningstekst            | Beskrivelse                                               | Område                                                                 | Undermeny | Stan-<br>dardinn-<br>stilling |
|-------|--------------------------|-----------------------------------------------------------|------------------------------------------------------------------------|-----------|-------------------------------|
| CP040 | Utkobl.fors.sonep<br>ump | Utkoblingsforsinkelse for pumpen i sonen                  | 0 Min - 20 Min                                                         | BIC       | 0                             |
| CP320 | DriftSoneModus           | Driftsmodus for sonen                                     | 0 = Tidsplan<br>1 = Manuell<br>2 = Frostbeskyttelse<br>3 = Midlertidig | BIC       | 1                             |
| CP350 | KomfortSoneVVte<br>mp    | Komfort referanseverdi for varmtvannstemperatur for sone  | 40 °C - 65 °C                                                          | BIC       | 55                            |
| CP360 | RedusertSoneVVt<br>emp   | Redusert referanseverdi for varmtvannstemperatur for sone | 15 °C - 40 °C                                                          | BIC       | 15                            |
| CP370 | Ferie<br>soneVVtemp      | Ferie referanseverdi for<br>varmtvannstemperatur for sone | 0 °C - 40 °C                                                           | BIC       | 6                             |

| Kode  | Visningstekst           | Beskrivelse                                                              | Område                                                                                                    | Undermeny | Stan-<br>dardinn-<br>stilling |
|-------|-------------------------|--------------------------------------------------------------------------|----------------------------------------------------------------------------------------------------|-----------|-------------------------------|
| CP380 | Legion.bSoneVVt<br>emp  | Varmtvannstemperatur<br>legionellabeskyttelse referanseverdi<br>for sone | 55 °C - 70 °C                                                                                                    | BIC       | 70                            |
| CP390 | Start legionellab.      | Starttid for funksjonen<br>legionellabeskyttelse                         | 0 TimerMinutter - 255<br>TimerMinutter                                                                                                    | BIC       | 138                           |
| CP400 | Sone VV<br>legionellab. | Varighet på funksjonen<br>legionellabeskyttelse                          | 10 Min - 180 Min                                                                                                    | BIC       | 10                            |
| CP570 | SoneTidsprogrVal<br>g   | Tidsprogram for sonen valgt av<br>brukeren                               | 0 = Tidsplan 1<br>1 = Tidsplan 2<br>2 = Tidsplan 3<br>3 = Kjøling                                                                                                    | BIC       | 0                             |
| CP630 | Startdag<br>legio.sone  | Startdag for funksjonen<br>legionellabeskyttelse for sonen               | 1 = Mandag<br>2 = Tirsdag<br>3 = Onsdag<br>4 = Torsdag<br>5 = Fredag<br>6 = Lørdag<br>7 = Søndag                                                                                                    | BIC       | 6                             |
| CP660 | Ikonvisning sone        | Valg av ikon for visning av denne<br>sonen                               | 0 = Ingen<br>1 = Alle<br>2 = Soverom<br>3 = Stue<br>4 = Kontor<br>5 = Utendørs<br>6 = Kjøkken<br>7 = Kjeller<br>8 = Svømmebasseng<br>9 = Varmtvannstank<br>10 = El. varmtvannstank<br>11 = Lagdelt varmtv-tank<br>12 = Intern kjeletank<br>13 = Tidsprogram | BIC       | 12                            |

### 6.2 Endre romtemperaturen i en sone

### 6.2.1 Endre driftsmodusen for en sone

For å regulere romtemperaturen i de forskjellige delene av huset kan du velge blant fem driftsmoduser:

- 1. Velg flisen for sonen du ønsker å endre.
- 2. Trykk på knappen ✓ for å bekrefte valget.
   ⇒ Menyen Hurtigvalg av sone åpnes.
- 3. Velg ønsket driftsmodus med dreiebryteren:

| lkon       | Modus                       | Beskrivelse                                               |
|------------|-----------------------------|-----------------------------------------------------------|
|            | Planlegging                 | Romtemperaturen reguleres av et tidsinnstillingsprogram   |
| 6          | Manuell                     | Romtemperaturen er stilt inn på en fast innstilling       |
| <b>1</b> 0 | Kortvarig temperaturendring | Romtemperaturen endres midlertidig                        |
|            | Ferie                       | Romtemperaturen senkes i ferieperioden for å spare energi |
|            | Frostbeskyttelse            | Beskytte kjelen og anlegget mot frost om vinteren         |

4. Trykk på knappen ✔ for å bekrefte valget.

### 6.2.2 Endre romtemperaturen midlertidig

Det er mulig å endre romtemperaturen for et kort tidsrom uavhengig av hvilken driftsmodus som er valgt for en sone. Etter dette tidsrommet gjenopptas den valgte driftsmodusen.

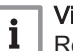

Viktig

Romtemperaturen kan bare justeres på denne måten dersom en romtemperaturføler/-termostat er installert.

- 1. Velg flisen for sonen du ønsker å endre.
- Trykk på knappen ✓ for å bekrefte valget.
- 3. Bruk dreiebryteren til å velge "Kortvarig temperaturendring.
- 4. Trykk på knappen ✓ for å bekrefte valget.
- 5. Still inn varigheten i timer og minutter.
- 6. Trykk på knappen ✓ for å bekrefte valget.
- 7. Still inn den midlertidige romtemperaturen.
- 8. Trykk på knappen ✓ for å bekrefte valget.
  - Menyen Kortvarig temperaturendring viser varigheten og den midlertidige temperaturen.

# 6.2.3 Tidsinnstillingsprogram for regulering av romtemperaturen

### Opprette et tidsinnstillingsprogram

Med et tidsinnstillingsprogram kan du variere romtemperaturen etter tidspunkt og ukedag. Romtemperaturen er koblet til aktiviteten til tidsinnstillingsprogrammet.

## i Viktig

Du kan opprette inntil tre tidsinnstillingsprogrammer per sone. For eksempel kan du opprette et program for en uke med normale arbeidstider og et program for en uke der du er hjemme mesteparten av tiden.

- 1. Velg flisen for sonen du ønsker å endre.
- Trykk på knappen 
  for å bekrefte valget.
- 3. Bruk dreiebryteren til å velge **ØSonekonfigurasjon**.
- Trykk på knappen ✓ for å bekrefte valget.
- 5. Bruk dreiebryteren til å velge Tidsplan for varme.
- Trykk på knappen ✓ for å bekrefte valget.
- Velg tidsinnstillingsprogrammet du ønsker å endre med dreiebryteren: Tidsplan 1, Tidsplan 2 eller Tidsplan 3.
- 8. Trykk på knappen ✓ for å bekrefte valget.
  - Aktiviteter som er planlagt for mandag vises. Den siste aktiviteten på tidsplanen for en dag er aktiv helt til den første aktiviteten neste dag. Ved første start har alle ukedager to standardaktiviteter;
     Hjemmesom starter kl. 6.00 og Hvilemodus som starter kl. 22.00.
- 9. Velg ukedagen du ønsker å endre med dreiebryteren.
  - A Ukedag
  - B Oversikt over planlagte aktiviteter
  - **C** Liste over handlinger
- 10. Utfør følgende handlinger hvis nødvendig:
  - 10.1. Endre starttiden og/eller aktiviteten for en planlagt aktivitet.
  - 10.2. Legg til en ny aktivitet.
  - 10.3. Slett en planlagt aktivitet (velg aktiviteten Slett).
  - 10.4. Kopier ukedagens planlagte aktiviteter til andre dager.
  - 10.5. Endre temperaturen knyttet til en aktivitet.

### Aktivere et tidsinnstillingsprogram

For at et tidsinnstillingsprogram skal kunne brukes, må driftsmodusen **Planlegging** aktiveres. Denne aktiveringen gjøres separat for hver sone.

1. Velg flisen for sonen du ønsker å endre.

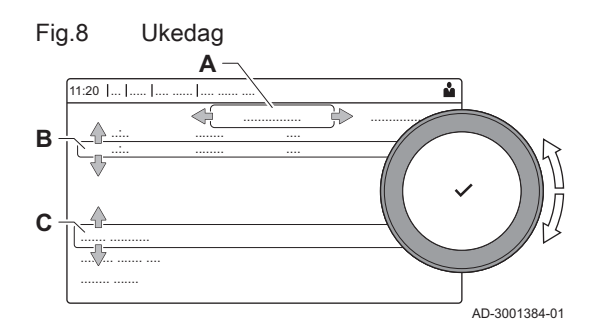

- 2. Trykk på knappen ✓ for å bekrefte valget.
- Bruk dreiebryteren til å velge Planlegging.
- Trykk på knappen ✓ for å bekrefte valget.
- 5. Velg tidsinnstillingsprogram Tidsplan 1, Tidsplan 2 eller Tidsplan 3 med dreiebryteren.
- 6. Trykk på knappen ✔ for å bekrefte valget.

#### 6.3 Endre varmtvannstemperaturen

#### 6.3.1 Endre driftsmodusen for varmtvann

Du kan velge blant fem driftsmoduser for varmtvannsproduksjon:

- 1. Velg flisen [
- Trykk på knappen ✓ for å bekrefte valget.
- Menyen Hurtigvalg for varmtvann åpnes.
- 3. Velg ønsket driftsmodus med dreiebryteren:

#### Tab.20 Driftsmoduser for varmtvann

| Ikon        | Modus                  | Beskrivelse                                                      |
|-------------|------------------------|------------------------------------------------------------------|
| <b>ir</b> ð | Planlegging            | Varmtvannstemperaturen reguleres av et tidsinnstillingsprogram   |
| 6           | Manuell                | Varmtvannstemperaturen er stilt inn på en fast innstilling       |
| R           | Varmtvannsforsterkning | Varmtvannstemperaturen økes midlertidig                          |
|             | Ferie                  | Varmtvannstemperaturen senkes i ferieperioden for å spare energi |
| Â           | Frostbeskyttelse       | Beskytte kjelen og anlegget mot frost om vinteren                |

4. Trykk på knappen ✔ for å bekrefte valget.

#### 6.3.2 Øke varmtvannstemperaturen midlertidig

Det er mulig å øke varmtvannstemperaturen for et kort tidsrom uavhengig av hvilken driftsmodus som er valgt for varmtvannsproduksjon. Etter dette tidsrommet øker varmtvannstemperaturen til innstillingsverdien Natt.

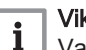

### Viktig

Varmtvannstemperaturen kan bare justeres på denne måten hvis en varmtvannsføler er installert.

- 1. Velg flisen [#].
- Trykk på knappen ✓ for å bekrefte valget.
- 3. Bruk dreiebryteren til å velge **Varmtvannsforsterkning**.
- Trykk på knappen ✓ for å bekrefte valget.
- 5. Still inn varigheten i timer og minutter.
- 6. Trykk på knappen ✓ for å bekrefte valget. ⇒ Temperaturen øker til Innstilt komfort VV.

#### 6.3.3 Endre komforten og senket varmtvannstemperatur

Du kan endre komforten og senke varmtvannstemperaturen i tidsinnstillingsprogrammet.

- 1. Velg flisen [
- 2. Velg O Sonekonfigurasjon > Settpunkter for varmt tappevann.
- 3. Velg innstillingen for varmtvann som du ønsker å endre:
  - 3.1. Innstilt komfort VV : Varmtvannstemperaturen når varmtvannsproduksjonen er slått på.
  - 3.2. VV redusert innst.: Varmtvannstemperaturen når varmtvannsproduksjonen er slått av.
- 4. Endre temperaturen for den valgte innstillingen

# 6.3.4 Tidsinnstillingsprogram for regulering av varmtvannstemperaturen

### Opprette et tidsinnstillingsprogram

Med et tidsinnstillingsprogram kan du variere varmtvannstemperaturen etter tidspunkt og ukedag. Varmtvannstemperaturen er koblet til aktiviteten til tidsinnstillingsprogrammet.

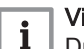

Viktig

Du kan opprette inntil tre tidsinnstillingsprogrammer. For eksempel kan du opprette et program for en uke med normale arbeidstider og et program for en uke der du er hjemme mesteparten av tiden.

- 1. Velg flisen [💾].
- 2. Trykk på knappen ✓ for å bekrefte valget.
- 3. Bruk dreiebryteren til å velge **ØSonekonfigurasjon**.
- 4. Trykk på knappen ✔ for å bekrefte valget.
- 5. Bruk dreiebryteren til å velge VV-tidsplan.
- 6. Velg tidsinnstillingsprogrammet du ønsker å endre med dreiebryteren: Tidsplan 1, Tidsplan 2 eller Tidsplan 3.
- 7. Trykk på knappen ✔ for å bekrefte valget.
  - ⇒ Aktiviteter som er planlagt for mandag vises. Den siste aktiviteten på tidsplanen for en dag er aktiv helt til den første aktiviteten neste dag. Aktivitetene på tidsplanen vises. Ved første start har alle ukedager to standardaktiviteter; **Dag** som starter kl. 6.00 og **Natt** som starter kl. 22.00.
- 8. Velg ukedagen du ønsker å endre med dreiebryteren.
  - A Ukedag
  - B Oversikt over planlagte aktiviteter
  - C Liste over handlinger
- 9. Utfør følgende handlinger hvis nødvendig:
  - 9.1. Endre starttiden og/eller aktiviteten for en planlagt aktivitet.
  - 9.2. Legg til en ny aktivitet.
  - 9.3. Slett en planlagt aktivitet (velg aktiviteten Slett).
  - 9.4. Kopier ukedagens planlagte aktiviteter til andre dager.
  - 9.5. Endre temperaturen knyttet til en aktivitet.

### Aktivere et tidsinnstillingsprogram for varmtvann

For at et tidsinnstillingsprogram for varmtvann skal kunne brukes, må driftsmodusen **Planlegging** aktiveres. Denne aktiveringen gjøres separat for hver sone.

- 1. Velg flisen [
- 2. Trykk på knappen ✓ for å bekrefte valget.
- 3. Bruk dreiebryteren til å velge Ranlegging.
- Trykk på knappen ✓ for å bekrefte valget.
- 5. Velg tidsinnstillingsprogram **Tidsplan 1**, **Tidsplan 2** eller **Tidsplan 3** for varmtvann med dreiebryteren.
- 6. Trykk på knappen ✓ for å bekrefte valget.

### 6.4 Aktivere ferieprogrammer for alle sonene

Hvis du reiser på ferie, kan romtemperaturen og varmtvannstemperaturen senkes for å spare energi. Med den følgende prosedyren kan du aktivere ferieinnstillingen for alle sonene og varmtvannstemperaturen.

- 1. Velg flisen [
- Trykk på knappen ✓ for å bekrefte valget.
   ⇒ Menyen Feriemodus åpnes.
- 3. Bruk dreiebryteren til å velge Startdato ferie.
- Trykk på knappen ✓ for å bekrefte valget.
- ⇒ Gjeldende dato vises som startdato for ferien.
- 5. Endre startdatoen om nødvendig.

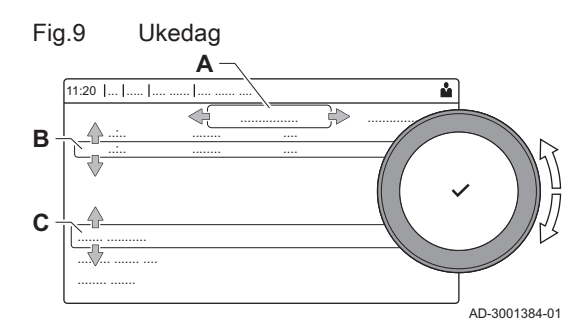

- 6. Trykk på knappen ✓ for å bekrefte valget.
- 7. Bruk dreiebryteren til å velge Sluttdato ferie.
- 8. Trykk på knappen ✓ for å bekrefte valget.
   ⇒ Dagen etter startdatoen for ferien vises.
- 9. Endre sluttdatoen om nødvendig.
- 10. Trykk på knappen ✔ for å bekrefte valget.
- 11. Bruk dreiebryteren til å velge Ønsket romsonetemperatur under ferie.
- 12. Trykk på knappen ✔ for å bekrefte valget.
- ⇒ Romtemperaturen for ferieperioden vises.
- 13. Endre temperaturen om nødvendig.
- Trykk på knappen ✓ for å bekrefte valget. Du kan nullstille eller annullere ferieprogrammet ved å velge Tilbakestill i menyen for feriemodus.

#### Vedlikehold 7

| 7.1 | Generelt |                                                                                                    |
|-----|----------|----------------------------------------------------------------------------------------------------|
|     |          | <ul> <li>Utfør standard kontroll- og vedlikeholdsprosedyrer én gang i året.</li> <li>Utfør spesifikke vedlikeholdsprosedyrer om nødvendig.</li> </ul> |

### Forsiktia

- Vedlikehold må utføres av en kvalifisert installatør.
- · Vi anbefaler å ha servicekontrakt.
- · Defekte eller utslitte deler skal bare skiftes med originale reservedeler.
- · En årlig inspeksjon er påkrevet.

#### 7.2 Vedlikeholdsinstrukser

1. Kontroller vanntrykket i sentralvarmesystemet. Ved behov kan du fylle vann på sentralvarmesystemet.

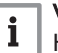

### Viktia

Hvis vanntrykket er lavere enn 0,8 bar, må det fylles på mer vann. Det anbefalte vanntrykket er mellom 1,5 og 2 bar.

- 2. Sjekk radiatorer for lekkasje og (særlig i fuktige områder) for rust.
- 3. Åpne og lukk radiatorventilene flere ganger i året for å sikre at de fremdeles kan dreies rundt.
- 4. Rengjør de ytre flatene på kjelen med en fuktig klut og et mildt rengjøringsmiddel.

### Forsiktig

Bare kvalifisert personell er autorisert til å rengjøre kjelen innvendig.

#### 7.3 Påfylling av anlegget

Fig.10 Automatisk påfyllingsanordning

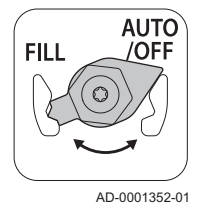

Sentralvarmeanlegget kan fylles på (halv-)automatisk ved bruk av den automatiske påfyllingsanordningen.

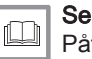

i

Påfylling av anlegget med den automatiske påfyllingsanordningen, side 27

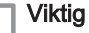

- Halvautomatisk (på)fylling betyr: Kjelen angir at anlegget må fylles (på), og ber om bekreftelse fra brukeren.
- Automatisk påfylling betyr: Anlegget fylles på så snart vanntrykket er for lavt.
- · Installatøren kan stille inn anlegget på automatisk eller halvautomatisk påfylling.

Den automatiske påfyllingsanordningen kan også brukes til manuell påfylling av sentralvarmeanlegget.

#### 7.3.1 Påfylling av anlegget med den automatiske påfyllingsanordningen

Den automatisk påfyllingsanordningen er plassert under kjelen. Denne anordningen kan fylle på et sentralvarmeanlegg automatisk eller halvautomatisk (etter bekreftelse fra brukeren) hvis vanntrykket har sunket til en verdi som er lavere enn det angitte minimumsvanntrykket. Anlegget fylles på til det angitte maksimusdriftstykket.

#### Fig.11 AUTO-stilling

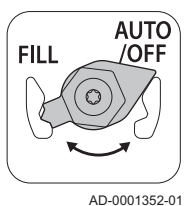

1. Kontroller at kjelen er slått på.

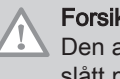

### Forsiktig

Den automatiske påfyllingsanordningen er bare aktiv når kjelen er slått på.

- 2. Kontroller at den automatiske påfyllingsanordningen står på AUTO.
- 3. Hvis kjelen er stilt inn på automatisk påfylling, trenger ikke brukeren foreta seg noe hvis vanntrykket er for lavt. Påfyllingen starter automatisk.
- 4. Hvis kjelen er stilt inn på halvautomatisk påfylling, vises en melding på displayet hvis vanntrykket er for lavt.
  - 4.1. Trykk på ✓-knappen for å bekrefte påfyllingen.

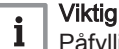

- Påfyllingen kan bare avbrytes hvis vanntrykket er over 0,3 bar.
- 5. En melding vises på displayet når den automatiske påfyllingen er fullført:
  - 5.1. Trykk på **1**-tasten for å gå tilbake til hovedskjermbildet.

### Forsiktig

- Varselkoden A02.33 vises hvis påfyllingen tar for lang tid. Kjelen fortsetter å fungere normalt.
  - Varselkoden A02.34 vises hvis kjelen må fylles på for ofte. Kjelen fortsetter å fungere normalt.
- Kjelen kan avbryte påfyllingen midlertidig for vanlig oppvarming som produksjon av varmt kranvann.

#### 7.3.2 Aktivere den automatiske påfyllingsanordningen

AutoNår anlegget er i -modus, fylles det automatisk på når vanntrykket har nådd minimumsnivået hvis kjelen er utstyrt med en automatisk påfyllingsanordning. I Manuell-modus signaliserer kjelen at påfylling er nødvendig. Om nødvendig kan du fylle på anlegget manuelt før vanntrykket har nådd minimumsnivået ved å aktivere den automatiske påfyllingsanordningen.

- 1. Vela flisen [
- 2. Velg Start vannfylling.
  - ⇒ Den automatiske påfyllingsanordningen vil etterfylle installasjonen til maksimalt driftsvanntrykk er nådd.

#### 7.4 Lufting av sentralvarmesystemet

#### Fig.12 Lufting av systemet

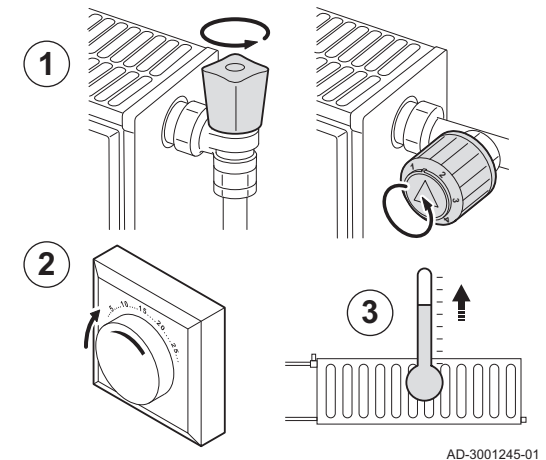

Eventuell luft i kielen, rørene eller ventilene må fiernes for å forhindre uønsket støy som kan oppstå under oppvarming eller tapping av vann. Følg denne fremgangsmåten for å gjøre dette:

- 1. Åpne ventilene på alle radiatorene i sentralvarmesystemet.
- 2. Sett romtermostaten til høyest mulig temperatur.
- 3. Vent til radiatorene er blitt varme.

#### Fig.13 Lufting av systemet

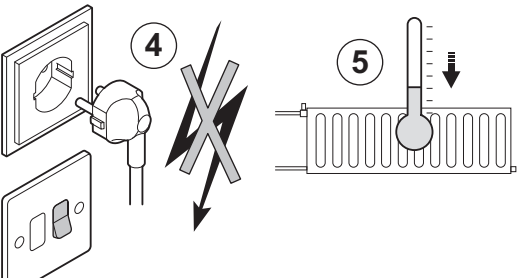

4. Koble kjelen fra strømforsyningen.

5. Vent i ca. 10 minutter til radiatorene føles kalde.

AD-3001246-01

Lufting av systemet Fig.14

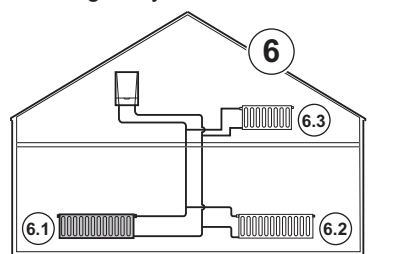

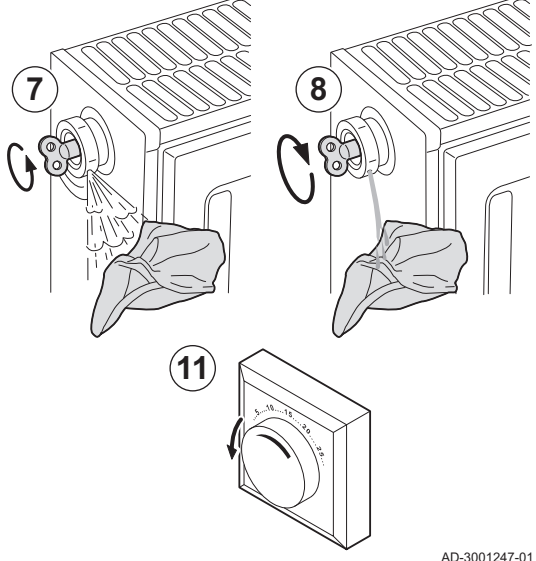

- 6. Luft radiatorene. Gå alltid fra laveste til høyeste.
- 7. Åpne lufteventilen med tappenøkkelen, og hold en klut trykket mot ventilen.

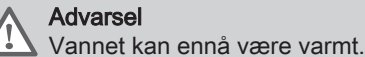

8. Vent til det kommer vann ut av lufteventilen og steng så lufteventilen. 9. Slå på kjelen.

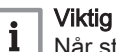

Når strømmen er slått på, går kjelen alltid gjennom et automatisk lufteprogram som varer i ca. 3 minutter.

10. Etter lufting må du kontrollere at vanntrykket i systemet fremdeles er tilstrekkelig. Ved behov kan du fylle vann på sentralvarmesystemet. 11. Juster romtermostat eller temperaturkontroll.

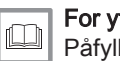

For ytterligere informasjon, se Påfylling av anlegget, side 27

AD-3001247-01

### 7.5 Tømme sentralvarmesystemet

### Fig.15 Tømme systemet

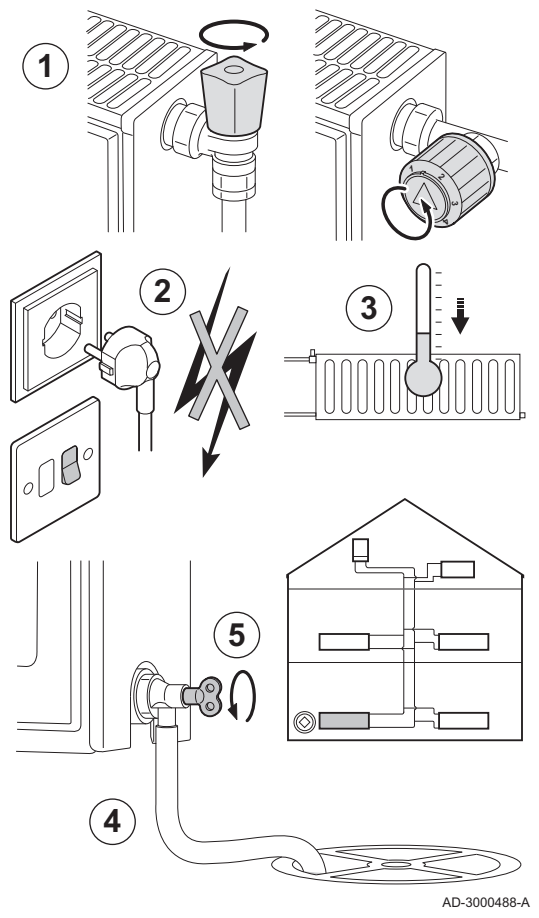

Det kan være nødvendig å drenere sentralvarmesystemet hvis radiatorer må byttes ut, hvis det er en større vannlekkasje eller det er risiko for frysing. Gjør som følger:

- 1. Åpne ventilene på alle radiatorene i sentralvarmesystemet.
- 2. Slå av kjelens elektriske tilkobling.
- 3. Vent i ca. 10 minutter til radiatorene føles kalde.
- 4. Koble en dreneringsslange til det laveste punktet. Legg enden av slangen i et utløp eller et sted der utløpsvann ikke vil medføre skade.
- 5. Åpne påfyllings-/tappeventilen til sentralvarmesystemet. Tøm sentralvarmesystemet.

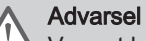

## Vannet kan ennå være varmt.

6. Lukk dreneringsventilen når det ikke kommer mer vann fra dreneringsstedet.

## 8 Feilsøking

### 8.1 Feilkoder

### 8.1.1 Advarsel

Hvis det antas at en situasjon kan utvikle seg til en feil, vil kjelen først utløse en advarsel for visse feilfunksjoner. En varselkode (f.eks. **A02.33**) vises på displayet.

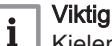

Kjelen fortsetter driften, men årsaken til advarselen må undersøkes. En advarsel kan resultere i at kjelen blir blokkert eller sperret.

### 8.1.2 Blokkering

En blokkering er en (midlertidig) kjelestatus som er forårsaket av en unormal tilstand. En blokkeringskode (f.eks. **H01.14**) vises på displayet.

Kjelen registrerer den endrede statusen. Hvis årsaken til blokkeringen vedvarer, skifter kjelen til feilmodus (låsing).

### Viktig

i

- Kjelen vil automatisk settes tilbake i drift når årsaken til blokkeringen er blitt fjernet.
- Kjelefunksjonene som ikke er blokkert, virker fortsatt.

### 8.1.3 Låsesignal

Hvis blokkeringen fortsetter, skifter kjelen til sperremodus (kalles også en feil). Kjelen vil også låses dersom det varsles en feil et eller annet sted i kjelen. Displayet blinker rødt, og det vises en feilkode (eksempel: **E04.08**).

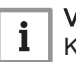

### Viktig

Kjelen fortsetter ikke driften før årsakene til sperringen har blitt fjernet og en tilbakestilling har blitt utført.

### 8.1.4 apportering av feilkoder

Kontakt installatøren hvis en feilkode ikke forsvinner. Noter følgende før installatøren kontaktes:

- Feilkode
- Brukt gasstype
- Type kjele
- Fabrikasjonsdato
- Kjelens serienummer

Denne informasjonen finnes på merkeskiltet som er festet til toppen av kjelen.

### 8.2 Lese av installatørens navn og telefonnummer

Installatøren kan oppgi navn og telefonnummer i kontrollpanelet. Du kan lese denne informasjonen hvis du ønsker å kontakte installatøren.

- 1. Trykk på ≔-knappen.
- 2. Trykk på knappen ✓ for å bekrefte valget.
- 3. Velg Systeminnstillinger 😳
- 4. Trykk på knappen ✔ for å bekrefte valget.
- 5. Velg Installatøropplysninger
- Trykk på knappen ✓ for å bekrefte valget.
  - ⇒ Installatørens navn og telefonnummer vises.

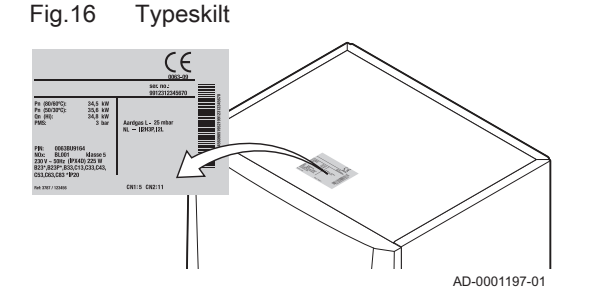

## 8.3 Problemer og løsninger

### Tab.21 Problemer og løsninger

| Problem                                                  | Løsning                                                                                                    |
|----------------------------------------------------------|----------------------------------------------------------------------------------------------------|
| Det er ikke noe varmtvann.                               | <ul> <li>Kjelen fungerer ikke:</li> <li>Kontroller at kjelen får tilført strøm.</li> <li>Kontroller sikringen og bryterne.</li> <li>Kontroller om gasskranen er åpen.</li> <li>Varmtvannsfunksjonen er slått av: Slå på varmtvannsfunksjonen.</li> </ul>                                                                                                    |
| Radiatorene er kalde.                                    | <ul> <li>Sentralvarmefunksjonen er slått av: Slå på sentralvarmefunksjonen.</li> <li>Radiatorventilene er ikke åpne: Åpne ventilene på alle radiatorene som er koblet til systemet.</li> <li>Kjelen fungerer ikke: <ul> <li>Kontroller at kjelen får tilført strøm.</li> <li>Kontroller sikringene og bryterne.</li> <li>Kontroller om gasskranen er åpen.</li> </ul> </li> <li>Hvis vanntrykket er for lavt, må det fylles vann på systemet.</li> <li>Temperaturinnstillingen for varmen er for lav. Øk verdien til parameteren CP010, eller øk temperaturen som er stilt inn på omgivelsestermostaten hvis en slik er tilkoblet.</li> </ul> |
| Kjelen fungerer ikke.                                    | <ul> <li>Ingen strømforsyning: <ul> <li>Kontroller at kjelen får tilført strøm.</li> <li>Kontroller sikringen og bryterne.</li> </ul> </li> <li>Kjelen er blokkert: <ul> <li>Kontroller om gassventilen er helt åpen: åpne gassventilen.</li> <li>Sett kjelen i gang igjen</li> <li>Hvis blokkeringen fortsetter: Kontakt installatøren:</li> </ul> </li> <li>Kjelen har stoppet (sperring): <ul> <li>Hvis feilen vedvarer: Kontakt installatøren:</li> </ul> </li> </ul>                                                                                                    |
| Vanntrykket er for lavt (< 0,8 bar).                     | <ul> <li>For lite vann i sentralvarmesystemet: Etterfyll vann i systemet.</li> <li>Den automatiske påfyllingsanordningen (hvis montert og stilt inn på automatisk påfylling) utløser en advarsel fordi påfyllingen tar for lang tid (A02.33) eller må utføres for ofte (A02.34): <ul> <li>Kontroller at hovedvannventilen er helt åpen.</li> <li>Kontroller kjelen og anlegget fot lekkasje.</li> <li>Hvis feilen vedvarer: Ta kontakt med installatøren.</li> </ul> </li> <li>Vannlekkasje. Kontakt installatøren:</li> </ul>                                                                                                    |
| Store svingninger i varmtvannstem-<br>peraturen.         | Utilstrekkelig vanntilførsel: Åpne kranen.                                                                                                    |
| Uønskede støy fra sentralvarmerør/-<br>krets.            | <ul> <li>Det er luft i sentralvarmerørene: Luft i kjelen, rørene eller ventilene må fjernes for å forhindre uønsket støy som kan oppstå under oppvarming eller tapping av vann.</li> <li>Vannet kommer for raskt inn i sentralvarmesystemet: Kontakt installatøren.</li> <li>Brakettene på sentralvarmerørene er strammet for mye: Kontakt installatøren.</li> </ul>                                                                                                    |
| Stor vannlekkasje under eller i nær-<br>heten av kjelen. | Kjelen eller rørene for sentralvarmeanlegget er skadet:<br>• Steng vanntilførselen.<br>• Kontakt installatøren:                                                                                                    |

## 9 Avfallshåndtering

### 9.1 Kassering og resirkulering

Fig.17

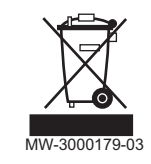

### Forsiktig

Kun faglig kvalifiserte personer har tillatelse til å fjerne og kassere kjelen, i samsvar med gjeldende lokale og nasjonale bestemmelser.

Hvis du trenger å fjerne kjelen, går du frem på følgende måte:

- 1. Slå av kjelen.
- 2. Kople fra strømtilførselen til kjelen.
- 3. Steng hovedgassventilen.
- 4. Steng vanntilførselen.
- 5. Steng gassventilen på kjelen.
- 6. Tøm installasjonen.
- 7. Fjern luft-/røykgassrørene.
- 8. Koble fra alle rørene.
- 9. Demonter kjelen.

## 10 Miljø

### 10.1 Energisparing

- Hold rommet som kjelen står i godt ventilert.
- Ikke blokker ventilasjonsåpningene.
- Ikke dekk til radiatorene. Ikke heng gardiner foran radiatorene.
- Plasser reflekterende plater bak radiatorene. Disse reflekterer varme som ellers ville gå tapt.
- Isoler rørene i rom som ikke er oppvarmet (kjellere og loft).
- Steng av radiatorene når de ikke er i bruk.
- Ikke tapp vann (eller kaldt) når det ikke er nødvendig.
- · Monter sparedusj, som gjør at du kan spare opptil 40% energi.
- Ta dusj fremfor bad. Et badekar forbruker dobbelt så mye vann og energi

### 10.1.1 Romtermostater og innstillinger

Ulike romtermostatmodeller er tilgjengelige. Termostattypen og innstillingen påvirker det totale energiforbruket.

### Noen råd:

- En modulerende regulator, som også kan kombineres med termostatstyrte radiatorventiler, er energieffektiv og gir god komfort. Med denne kombinasjonen kan temperaturen stilles inn separat for hvert rom. Installer imidlertid ikke termostatiske radiatorventiler i det rommet hvor romtermostaten er plassert.
- Termostatiske radiatorventiler med full åpning eller lukking fører til uønskede temperatursvingninger. Drei termostatbryteren eller ventilen høyere eller lavere i små trinn.
- Senk termostaten til cirka 20 °C. Det senker oppvarmingskostnadene og energiforbruket.
- Når rommene skal luftes, må du senke termostaten god tid i forveien.
- Still inn vanntemperaturen lavere om sommeren enn om vinteren (for eksempel henholdsvis 60 °C og 80 °C) hvis det brukes en av/påtermostat.
- Ved innstilling av tidsinnstilte og programmerbare termostater må du ta hensyn til ferier og dager da ingen er hjemme.

## 11 Garanti

| 11.1 | Generelt           |                                                                                                    |
|------|--------------------|----------------------------------------------------------------------------------------------------|
|      |                    | Takk for at du kjøpte en av våre installasjoner, og for den tilliten du har til<br>våre produkter.                                                                                                    |
|      |                    | For å kunne garantere fortsatt sikker og effektiv drift anbefaler vi regelmessig kontroll og vedlikehold av produktet.                                                                                                    |
|      |                    | Installatøren og vår serviceavdeling kan hjelpe deg med dette.                                                                                                    |
| 11.2 | Garantibetingelser |                                                                                                    |
|      |                    | Følgende forbehold påvirker ikke i kjøperens favør gyldigheten til de<br>lovmessige forbehold med hensyn til skjulte feil, som gjelder i det landet<br>kjøperen bor.                                                                                                    |
|      |                    | Følgene forbehold påvirker ikke i kjøperens favør gyldigheten til den<br>lovbestemte garantien i henhold til artikkel 1641 til 1648 i sivilloven.                                                                                                    |
|      |                    | Følgende henvisninger påvirker ikke forbrukerrettigheter, som bestemt i<br>loven 67/2003 av 8. april ratifisert ved lov 84/2008 av 28. mai, garantier i<br>tilknytning til konsumentprodukter og andre lover og regler.                                                                                                    |
|      |                    | Dette produktet har en garanti som dekker alle fabrikasjonsfeil.<br>Garantitiden starter fra kjøpsdatoen som er angitt på installatørens faktura                                                                                                    |
|      |                    | Garantiens varighet er angitt på sertifikatet som fulgte med produktet.                                                                                                    |
|      |                    | Garantitiden er oppgitt i vår prisliste.                                                                                                    |
|      |                    | Som produsent kan ikke vi under noen omstendigheter holdes ansvarlige<br>dersom produktet brukes på feil måte, blir dårlig vedlikeholdt eller ikke<br>vedlikeholdt i det hele tatt, eller ikke er riktig installert (det er ditt ansvar å<br>forsikre deg om at installasjonen blir utført av en kvalifisert installatør).                                                                                  |
|      |                    | Spesielt kan vi ikke holdes ansvarlige for materiell skade, immaterielle tap eller fysisk skade som skyldes en installasjon som ikke er i samsvar med:                                                                                                    |
|      |                    | <ul> <li>Lovmessige eller forskriftsmessige krav eller bestemmelser fastsatt av<br/>lokale myndigheter.</li> <li>Nasjonale eller lokale forskrifter, samt spesielle bestemmelser i<br/>forbindelse med installasjonen.</li> <li>Våre veiledninger og installasjonsinstruksjoner, spesielt med hensyn til<br/>regelmessig vedlikehold av produktene.</li> <li>Regler for fagmessig utført arbeid.</li> </ul> |
|      |                    | Vår garanti er begrenset til utskifting eller reparasjon av deler som vårt<br>tekniske serviceteam har ansett som defekte, eksklusive kostnader for<br>arbeid, overføring og transport.                                                                                                    |
|      |                    | Vår garanti er begrenset til utskifting eller reparasjon av deler som er bekreftet defekte av vårt tekniske serviceteam.                                                                                                    |
|      |                    | Vår garanti dekker ikke kostnader til utskifting eller reparasjon av deler<br>som kan bli defekte på grunn av normal slitasje, uriktig bruk, inngrep fra<br>ukvalifisert tredjepart, mangelfullt eller utilstrekkelig ettersyn eller<br>vedlikehold, ikke egnet strømtilførsel eller bruk av uegnet brensel eller<br>brensel av dårlig kvalitet.                                                            |
|      |                    | Garanti på mindre deler som motorer, pumper, elektriske ventiler osv.<br>gjelder bare hvis disse delene aldri har blitt demontert.                                                                                                    |
|      |                    | Rettighetene fastsatt i EU-direktiv 99/44/EF, iverksatt gjennom lovdekret<br>nr. 24 av 2. februar 2002 og publisert i Official Journal nr. 57 av 8. mars<br>2002, har fremdeles gyldighet.                                                                                                    |
|      |                    | De ovenstående bestemmelser har på ingen måte innvirkning på<br>rettighetene til forbrukeren, som er garantert av lovgivningen i Russland<br>når det gjelder skjulte feil.                                                                                                    |
|      |                    | Vilkårene i garantien og vilkårene for bruken av garantien er angitt på<br>garantiskjemaet.                                                                                                    |

Garantien gjelder ikke for erstatning eller reparasjon av deler under normal bruk. Slike deler omfatter termokoblinger, innsprøytingsdyser, flammeregulerings- og tenningssystemer, sikringer og pakninger.

# 12 Tillegg

## 12.1 ErP-informasjon

| 1 | 2. | 1.1 | 1 | Produktark            |
|---|----|-----|---|-----------------------|
|   | _  |     |   | I I O O OI I LOOI I L |

### Tab.22 Produktark

| De Dietrich—AMC                                              |     | 25/28 BIC | 25/39 BIC |
|--------------------------------------------------------------|-----|-----------|-----------|
| Romoppvarming – temperaturbruksområde                        |     | Middels   | Middels   |
| Vannoppvarming – erklært belastningsprofil                   |     | XXL       | XXL       |
| Klasse for sesongmessig energieffektivitet ved romoppvarming |     | Α         | Α         |
| Klasse for energieffektivitet ved vannoppvarming             |     | В         | В         |
| Beregnet varmeeffekt (Prated eller Psup)                     | kW  | 25        | 25        |
| Romoppvarming – årlig energiforbruk                          | GJ  | 76        | 78        |
| Vannoppvarming – årlig energiforbruk                         | kWt | 64        | 65        |
|                                                              | GJ  | 25        | 24        |
| Sesongbasert energieffektivitet av romoppvarming             | %   | 94        | 92        |
| Energieffektivitet av vannoppvarming                         | %   | 77        | 80        |
| Lydnivå L <sub>WA</sub> , innendørs                          | dB  | 52        | 46        |

| Se  |
|-----|
| Ang |

Angående spesifikke forholdsregler for montering, installasjon og vedlikehold: Sikkerhet, side 5

### 12.1.2 Pakkedatablad

### Fig.18 Pakkedatablad for kjeler som anviser pakkens energieffektivitet ved romoppvarming

| Seasonal space heating energy efficiency of boiler                                                                                                    | (1)<br>(1'                                                                                                    | % |
|----------------------------------------------------------------------------------------------------|----------------------------------------------------------------------------------------------------|---|
| Temperature control<br>from fiche of temperature control                                                                                                  | Class I = 1%, Class II = 2%, Class III = 1.5%,<br>Class IV = 2%, Class V = 3%, Class VI = 4%,<br>Class VII = 3.5%, Class VIII = 5% | % |
| Supplementary boiler<br>from fiche of boiler                                                                                                    | Seasonal space heating energy efficiency (in %) (                                                                                  | % |
| Solar contribution<br>from fiche of solar device<br>Collector size (in m <sup>2</sup> )<br>('III' x + 'IV' x )<br>(1) If tank rating is above A, use 0.95 | Collector efficiency (in<br>%)<br><b>X</b> 0.9 x ( //100) x = +                                                                    | % |
| Supplementary heat pump<br>from fiche of heat pump                                                                                                    | Seasonal space heating energy efficiency (in %) (                                                                                  | % |
| Solar contribution AND Supplementary heat pump<br>select smaller value<br>0.4                                                                             | $ \begin{array}{cccccccccccccccccccccccccccccccccccc$                                                                              | % |
| Seasonal space heating energy enciency of packag                                                                                                    |                                                                                                    | % |
| Seasonal space heating energy efficiency class of p                                                                                                    | ackage<br>C B A A A <sup>++</sup> A <sup>+++</sup><br>75% ≥82% ≥90% ≥98% ≥125% ≥150%                                               |   |
| Boiler and supplementary heat pump installed with from fiche of heat pump                                                                                 | low temperature heat emitters at 35°C ?                                                                                            | % |

The energy efficiency of the package of products provided for in this fiche may not correspond to its actual energy efficiency once installed in a building, as this efficiency is influenced by further factors such as heat loss in the distribution system and the dimensioning of the products in relation to building size and characteristics.

AD-3000743-01

AMC

- I Verdien til den foretrukne varmeovnens sesongmessige energieffektivitet for romoppvarming, uttrykt i %.
- II Vektingsfaktoren for varmeeffekten til foretrukne og ekstra varmeovner i en pakke slik det angis i følgende tabell.
- III Verdien til det matematiske uttrykket: 294/(11 · Prated), der Prated viser til den foretrukne varmeovnen.
- **IV** Verdien til det matematiske uttrykket 115/(11 · Prated), der Prated viser til den foretrukne varmeovnen.

### Tab.23 Vekting av kjeler

| Psup / (Prated + Psup) <sup>(1)(2)</sup>                                                                                                    | II, pakke uten lagertank for varmtvann | II, pakke med lagertank for varmtvann |  |  |  |  |  |
|----------------------------------------------------------------------------------------------------|----------------------------------------|---------------------------------------|--|--|--|--|--|
| 0                                                                                                    | 0                                      | 0                                     |  |  |  |  |  |
| 0,1                                                                                                    | 0,3                                    | 0,37                                  |  |  |  |  |  |
| 0,2                                                                                                    | 0,55                                   | 0,70                                  |  |  |  |  |  |
| 0,3                                                                                                    | 0,75                                   | 0,85                                  |  |  |  |  |  |
| 0,4                                                                                                    | 0,85                                   | 0,94                                  |  |  |  |  |  |
| 0,5                                                                                                    | 0,95                                   | 0,98                                  |  |  |  |  |  |
| 0,6                                                                                                    | 0,98                                   | 1,00                                  |  |  |  |  |  |
| ≥ 0,7                                                                                                    | 1,00                                   | 1,00                                  |  |  |  |  |  |
| <ul> <li>(1) De mellomliggende verdiene beregnes ved lineær interpolasjon mellom de to tilgrensende verdiene.</li> <li>(2) Prated viser til den foretrukne varmeovnen eller kombinasjonsvarmeovnen.</li> </ul> |                                        |                                       |  |  |  |  |  |

7686788 - v.03 - 11042020

Fig.19 Pakkedatablad for kombinasjonsvarmeovner (kjeler eller varmepumper) som angir pakkens energieffektivitet for oppvarming av vann

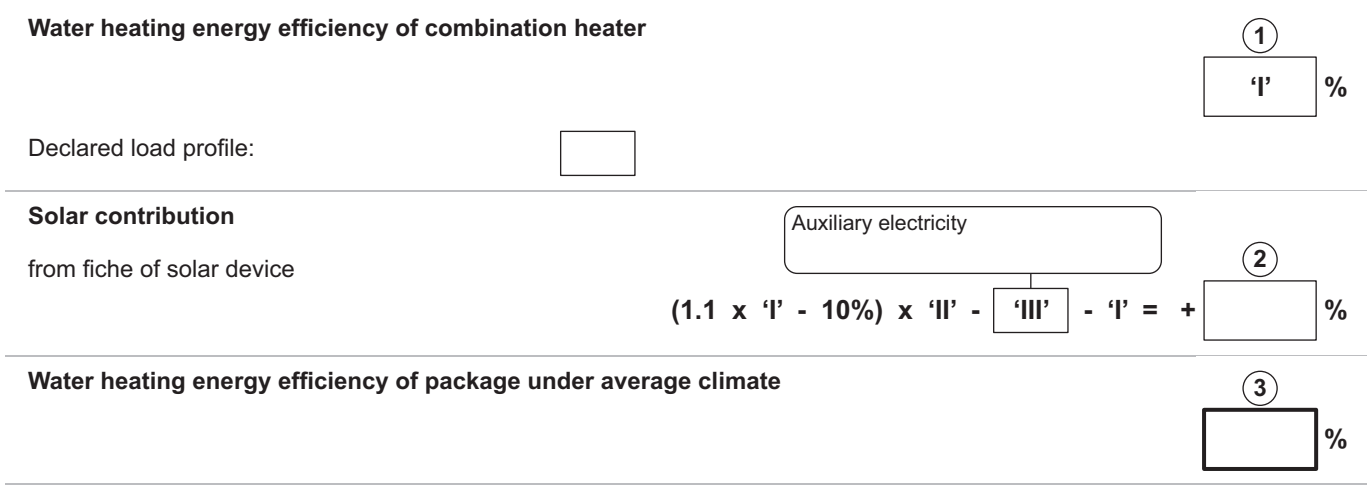

Water heating energy efficiency class of package under average climate

|   | G    | F    | E    | D    | C    | В    | Α    | $\mathbf{A}^{+}$ | <b>A</b> <sup>++</sup> | A***  |
|---|------|------|------|------|------|------|------|------------------|------------------------|-------|
| M | <27% | ≥27% | ≥30% | ≥33% | ≥36% | ≥39% | ≥65% | ≥100%            | ≥130%                  | ≥163% |
|   | <27% | ≥27% | ≥30% | ≥34% | ≥37% | ≥50% | ≥75% | ≥115%            | ≥150%                  | ≥188% |
|   | <27% | ≥27% | ≥30% | ≥35% | ≥38% | ≥55% | ≥80% | ≥123%            | ≥160%                  | ≥200% |
|   | <28% | ≥28% | ≥32% | ≥36% | ≥40% | ≥60% | ≥85% | ≥131%            | ≥170%                  | ≥213% |

Water heating energy efficiency under colder and warmer climate conditions

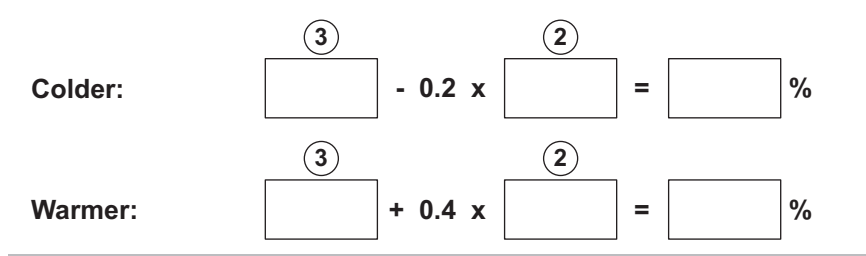

The energy efficiency of the package of products provided for in this fiche may not correspond to its actual energy efficiency once installed in a building, as this efficiency is influenced by further factors such as heat loss in the distribution system and the dimensioning of the products in relation to building size and characteristics.

AD-3000747-01

- I Verdien til kombinasjonsvarmeovnens energieffektivitet for oppvarming av vann, uttrykt i %.
- II Verdien til det matematiske uttrykket (220 · Q<sub>ref</sub>)/Q<sub>nonsol</sub>, der Q<sub>ref</sub> er hentet fra Forskrift EU 811/2013, tabell 15 i tillegg VII, og Q<sub>nonsol</sub> fra solenergienhetens produktdatablad for den erklærte belastningsprofilen M, L, XL eller XXL til kombinasjonsvarmeovnen.
- III Verdien til det matematiske uttrykket (Q<sub>aux</sub> · 2,5)/(220 · Q<sub>ref</sub>), uttrykt i %, der Q<sub>aux</sub> er hentet fra solenergienhetens produktdatablad, og Q<sub>ref</sub> fra Forskrift EU 811/2013, tabell 15 i tillegg VII for den erklærte belastningsprofilen M, L, XL eller XXL.

AMC

12 Tillegg

# © Copyright

Alle tekniske og teknologiske data, samt alle tegninger og vedlagte tekniske beskrivelser i denne tekniske veiledningen er vår eiendom, og må ikke reproduseres eller kopieres uten vår skriftlige godkjennelse. Forbehold mot endringer.

## 

## FRANCE

Direction de la Marque 57, rue de la Gare - F-67580 Mertzwiller

6 03 88 80 27 00

03 88 80 27 99

www.dedietrich-thermique.fr

### VAN MARCKE NV

BE

LAR Blok Z, 5 B- 8511 KORTRIJK

+32 (0)56/23 75 11
www.vanmarcke.be

DE DIETRICH THERMIQUE IBERIA S.L.U. ES C/Salvador Espriu, 11 08908 L'HOSPITALET de LLOBREGAT Image: h34 902 030 154 Image: info@dedietrichthermique.es www.dedietrich-calefaccion.es MEIER TOBLER AG CH Bahnstrasse 24 - CH - 8603 SCHWERZENBACH Image: h41 (0) 44 806 41 41 Image: info@meiertobler.ch +41 (0)8 00 846 846 Serviceline www.meiertobler.ch

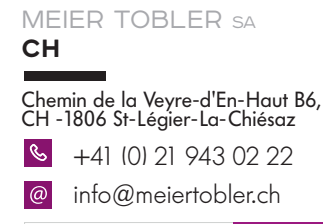

+41 (0)8 00 846 846 Serviceling

DE DIETRICH Technika Grzewcza sp. z o.o. PL ul. Północna 15-19, 54-105 Wrocław +48 71 71 27 400 biuro@dedietrich.pl 801 080 881 Wrww.facebook.com/DeDietrichPL www.dedietrich.pl

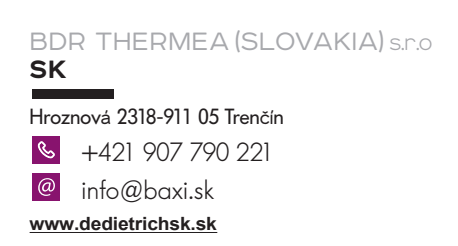

De Dietrich SERVICE CONSOMMATEURS 0 825 120 520 Service 0,15 6 / min • prix apped

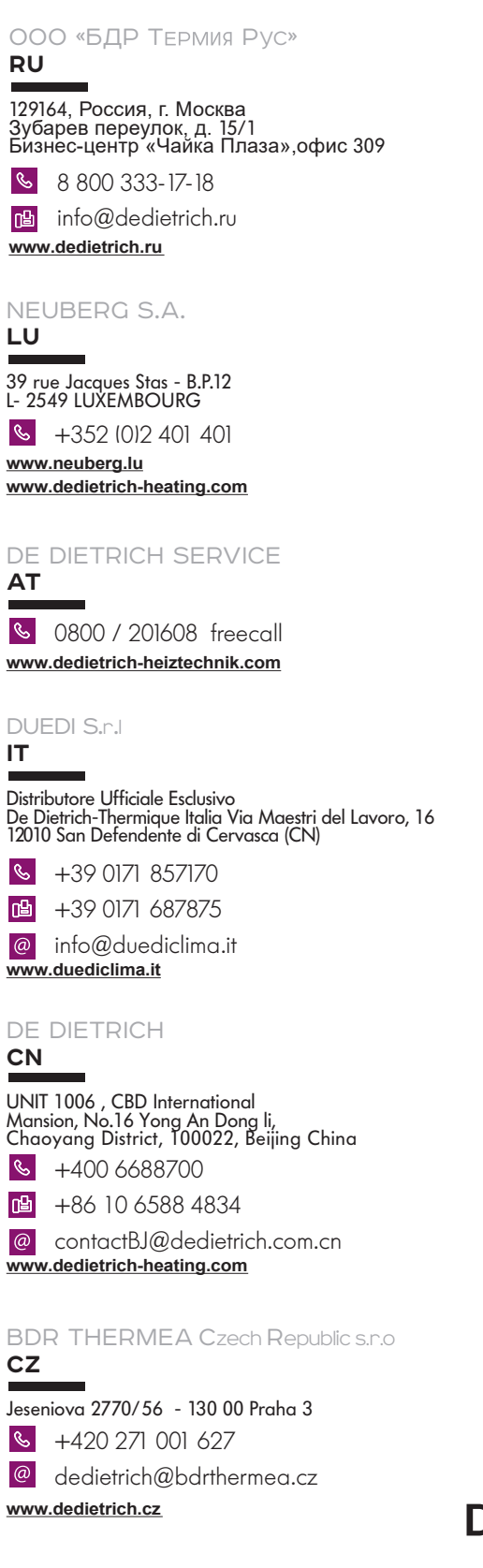

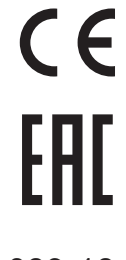

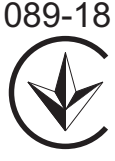

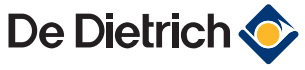